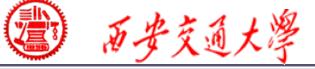

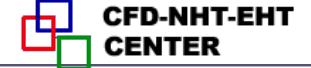

# **Numerical Heat Transfer**

# Chapter 13 Application examples of Fluent for flow and heat transfer problem

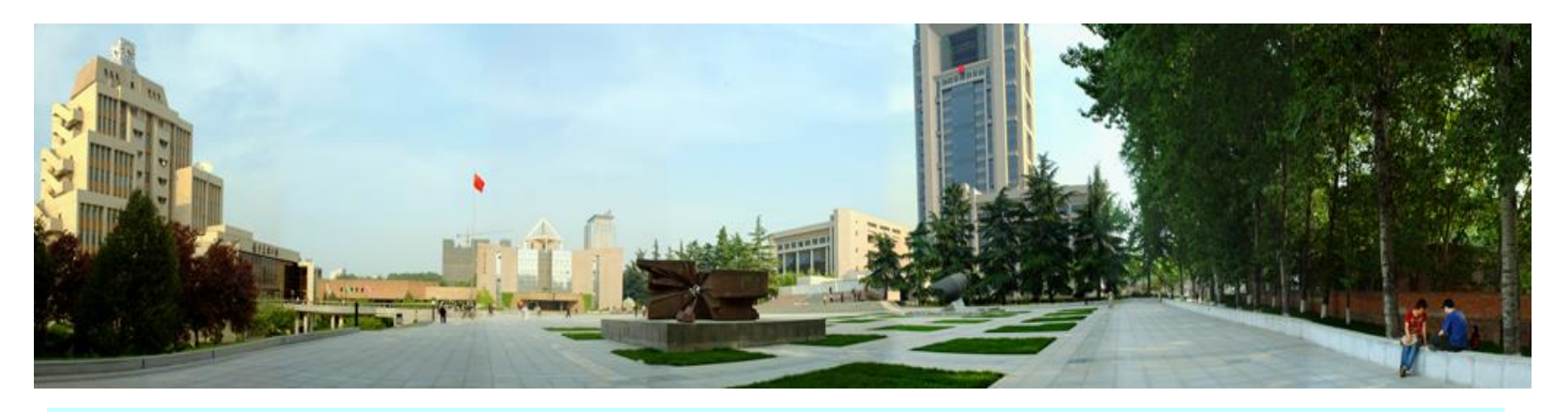

# Instructor Li Chen, Wen-Quan Tao

CFD-NHT-EHT Center Key Laboratory of Thermo-Fluid Science & Engineering Xi'an Jiaotong University Xi'an, 2020-12-15

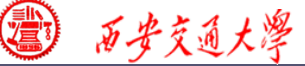

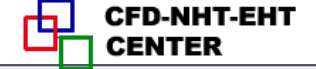

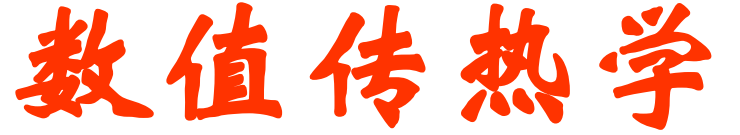

# 第 13 章 求解流动换热问题的Fluent软件应用举例

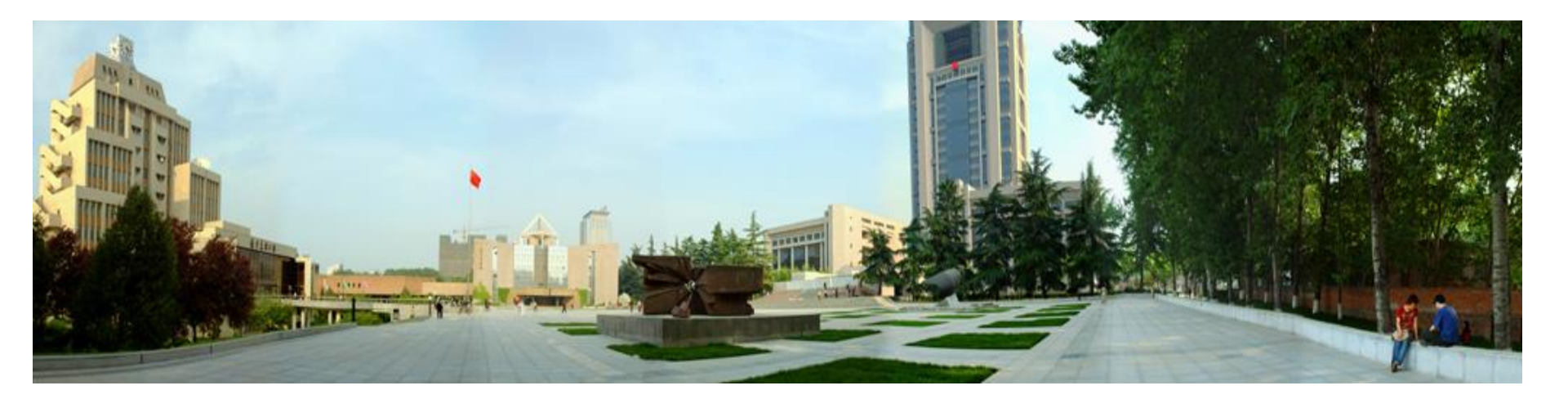

主讲:陈黎,陶文铨

西安交通大学能源与动力工程学院 热流科学与工程教育部重点实验室 2020年12月15日,西安

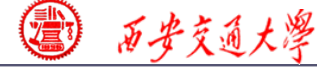

CFD-NHT-EHT

# **Class intermediate**

13. A1 Single phase fluid flow and heat transfer in manifold microchannel (歧管微通道中流动换热)

13. A2 Flow and heat transfer in porous media (多孔介质流动换热)

13.A3 Multiphase flow using Volume of Fraction method (多相流VOF方法模拟)

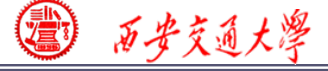

# For each example, the general content of the lecture is as follows:

# 1: Using slides to explain in detail the general 10 steps for Fluent simulation! (PPT讲解)

- 1. Read mesh
- 3. Choose model
- **5. define zone condition**
- 7. Solution
- 9. Run the simulation

- 2. scale domain
- **4.define material**
- **6. define boundary condition**
- 8. Initialization
- **10. Post-processing**

2: Operating the Fluent software to simulate the example and post-process the results. (运行软件)

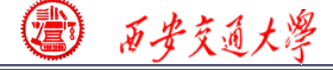

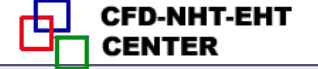

### **13. A1**

# Flow and heat transfer in manifold

# (**岐管**) microchannel

# (歧管微通道中流动换热)

# 1. What is microchannel?

2. What is manifold?

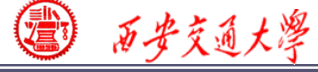

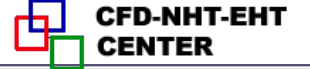

# What is "Microscale" ?

# 1. The continuum assumption (连续介质假设) does not stand.

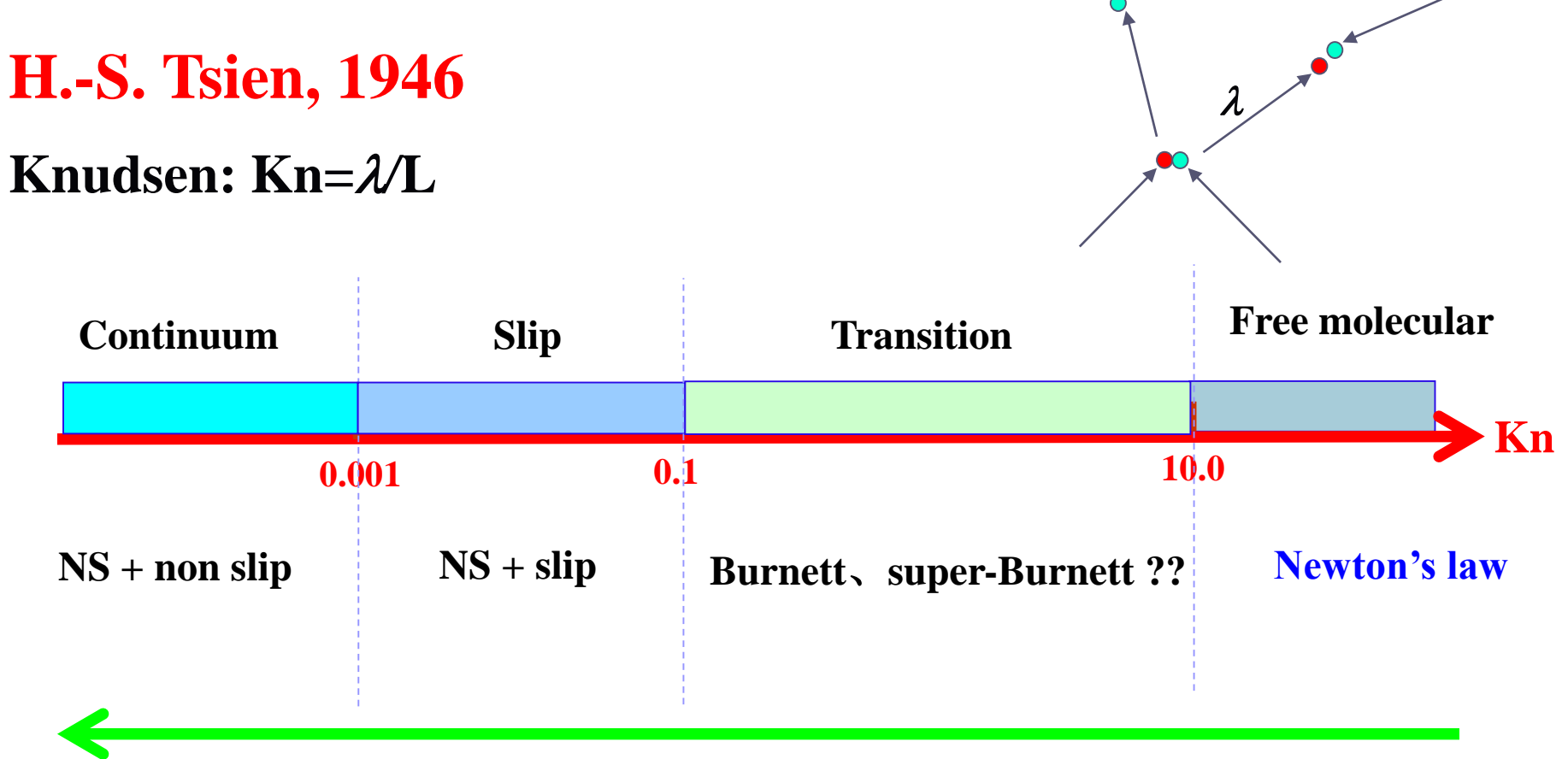

# **Boltzmann equation**

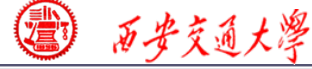

# What is "Microscale" ?

2. The continuum assumption still stands, but the relative importance of affecting factors changes.

Fluid flow is controlled by different forces such as viscous force, gravitational force, surface tension force...

These force can be classified into two kinds: body force and surface tension force.

body forces: ~m<sup>3</sup> surface forces: ~m<sup>2</sup>

surface forces/body forces: ~m<sup>-1</sup>; surface force becomes stronger as length scale decreases.

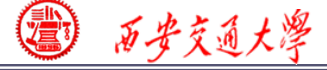

# Multiphase heat transfer in microchannel

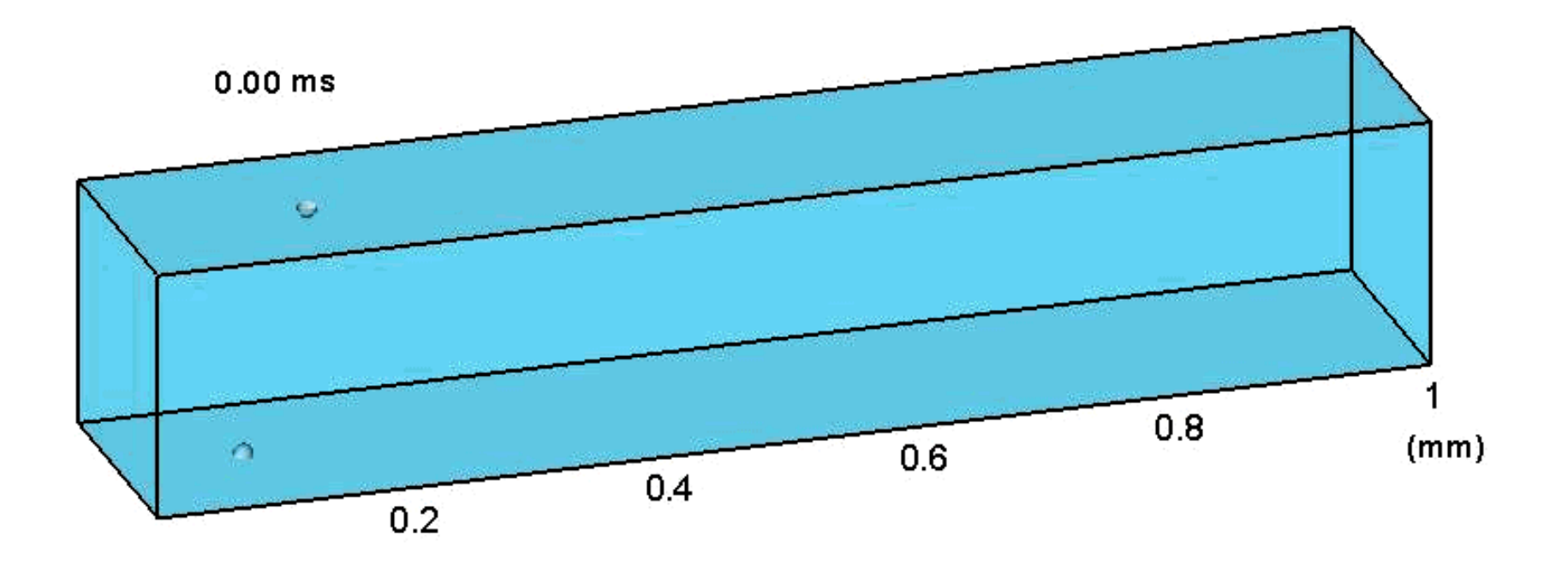

- 1. Body force such as gravity force can be neglected.
- 2. Pressure and surface tension force are dominant (主导).

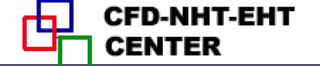

Because of the integration (集成化) of electron compon ent (电子元件), the heat flux of a EC greatly increases, ev en reaches MW·m<sup>-2</sup> order of magnitude.

西安交通大學

Traditional cooling techniques cannot meet the cooling demand of such high heat flux.

Microchannel is promising technique for cooling.

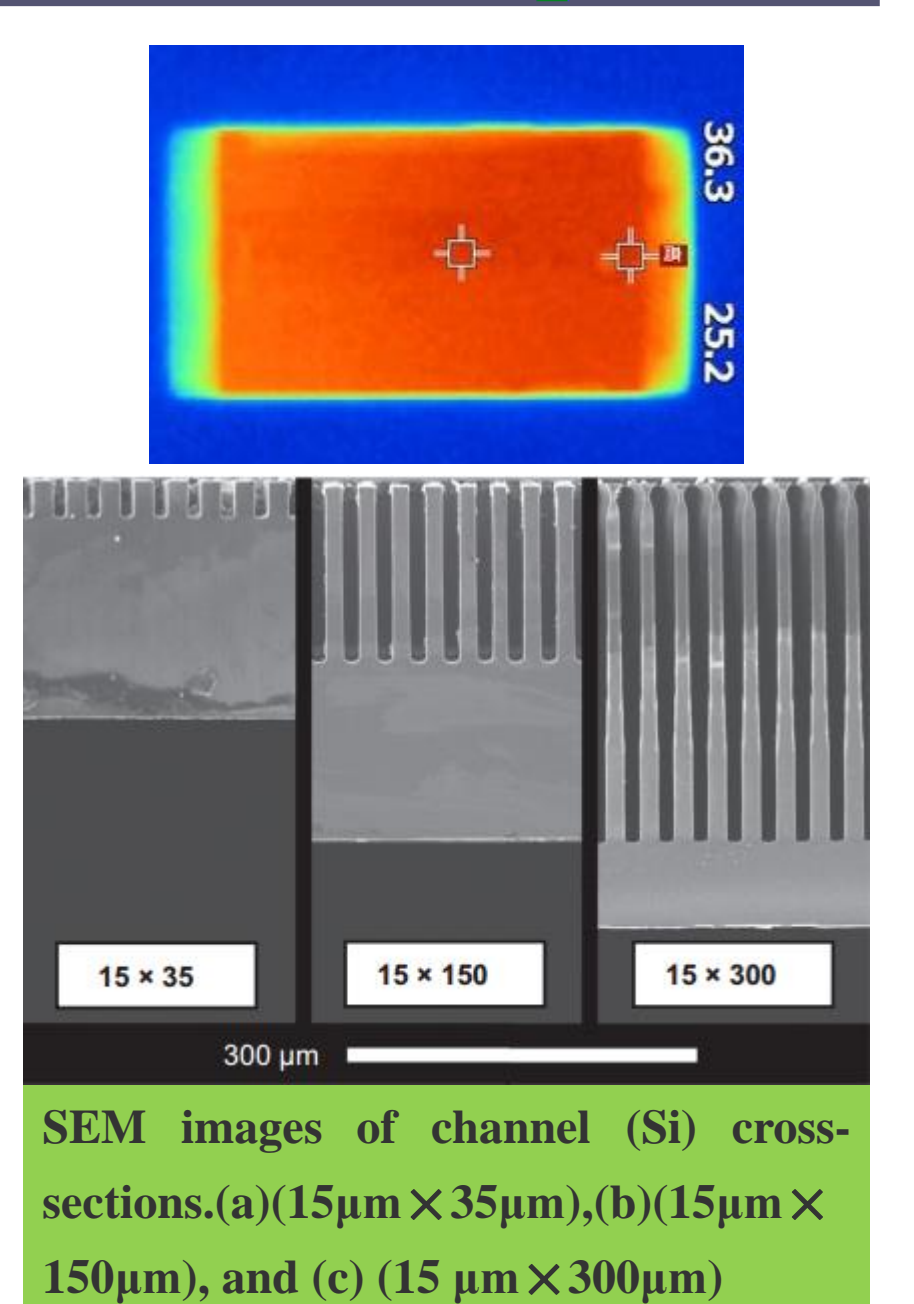

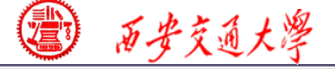

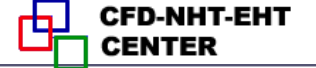

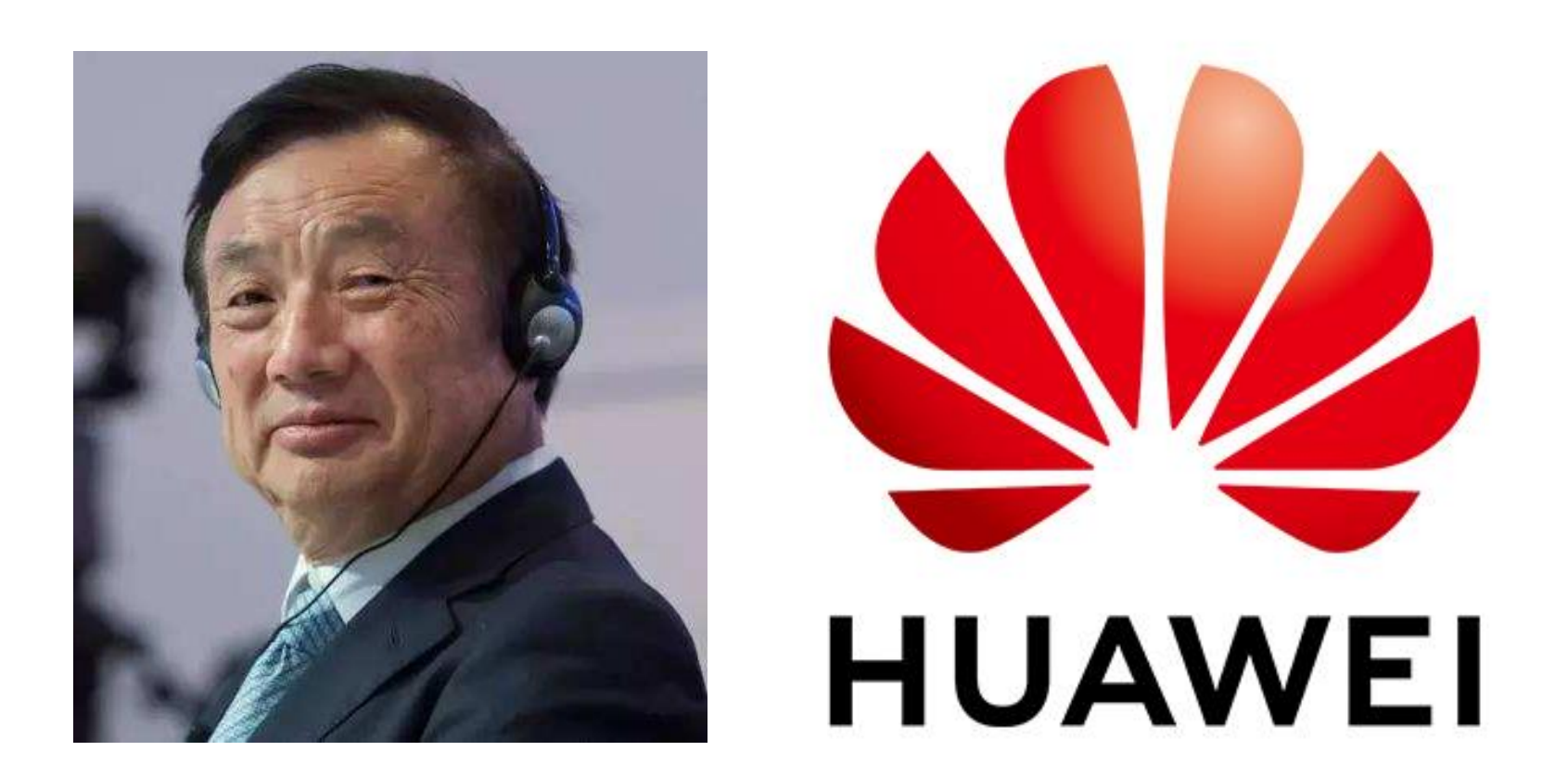

Huawei Technologies Co., Ltd., It designs, develops, and sells telecommunications equipment and consumer electronics. 10/58

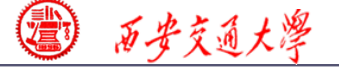

CFD-NHT-EHT

There are three most important key laboratories in Huawei, including Advance structural material Lab, Advance thermal technique lab and Noah's Ark Lab (诺亚方舟实验室, for AI) 。

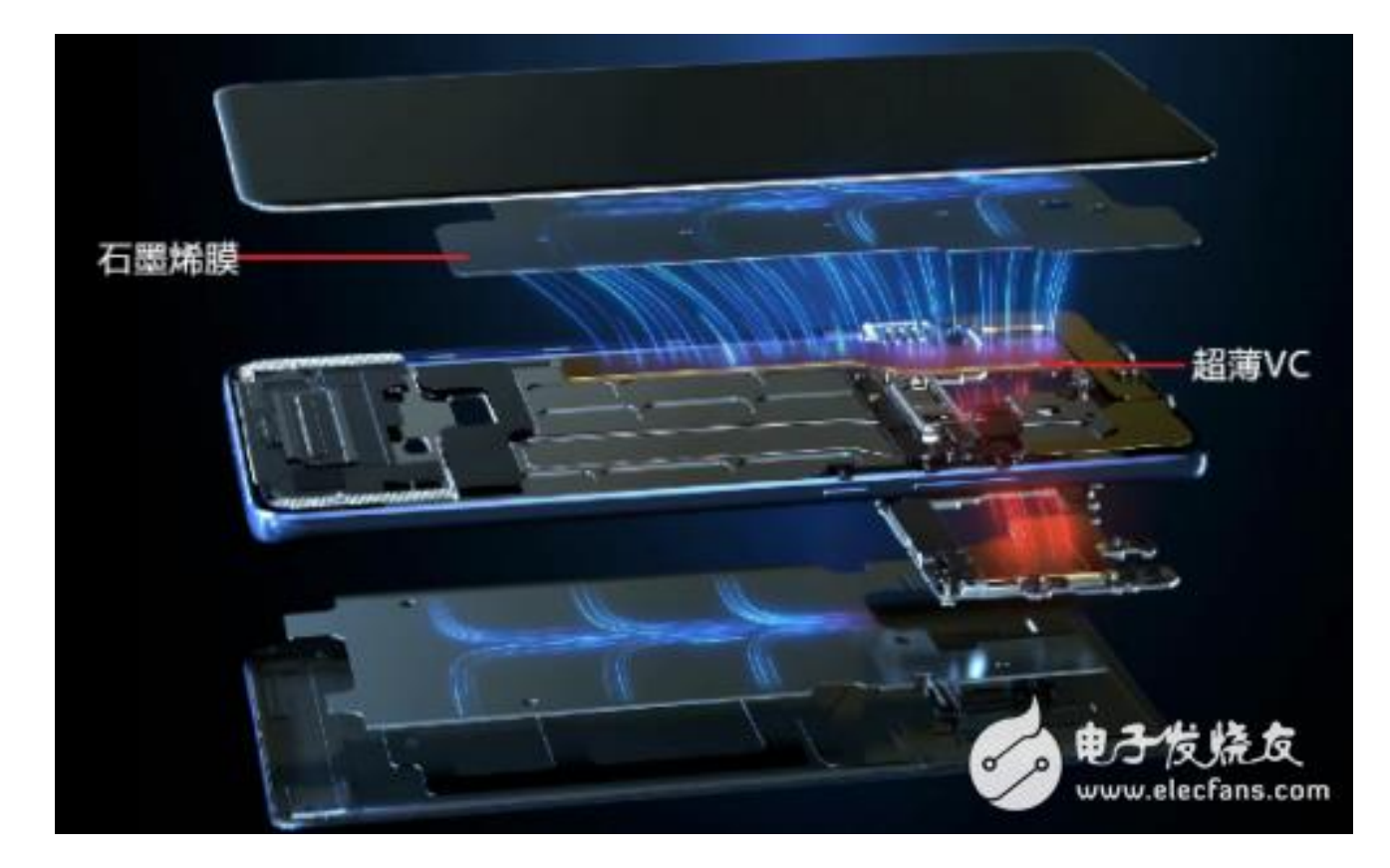

Mate 20

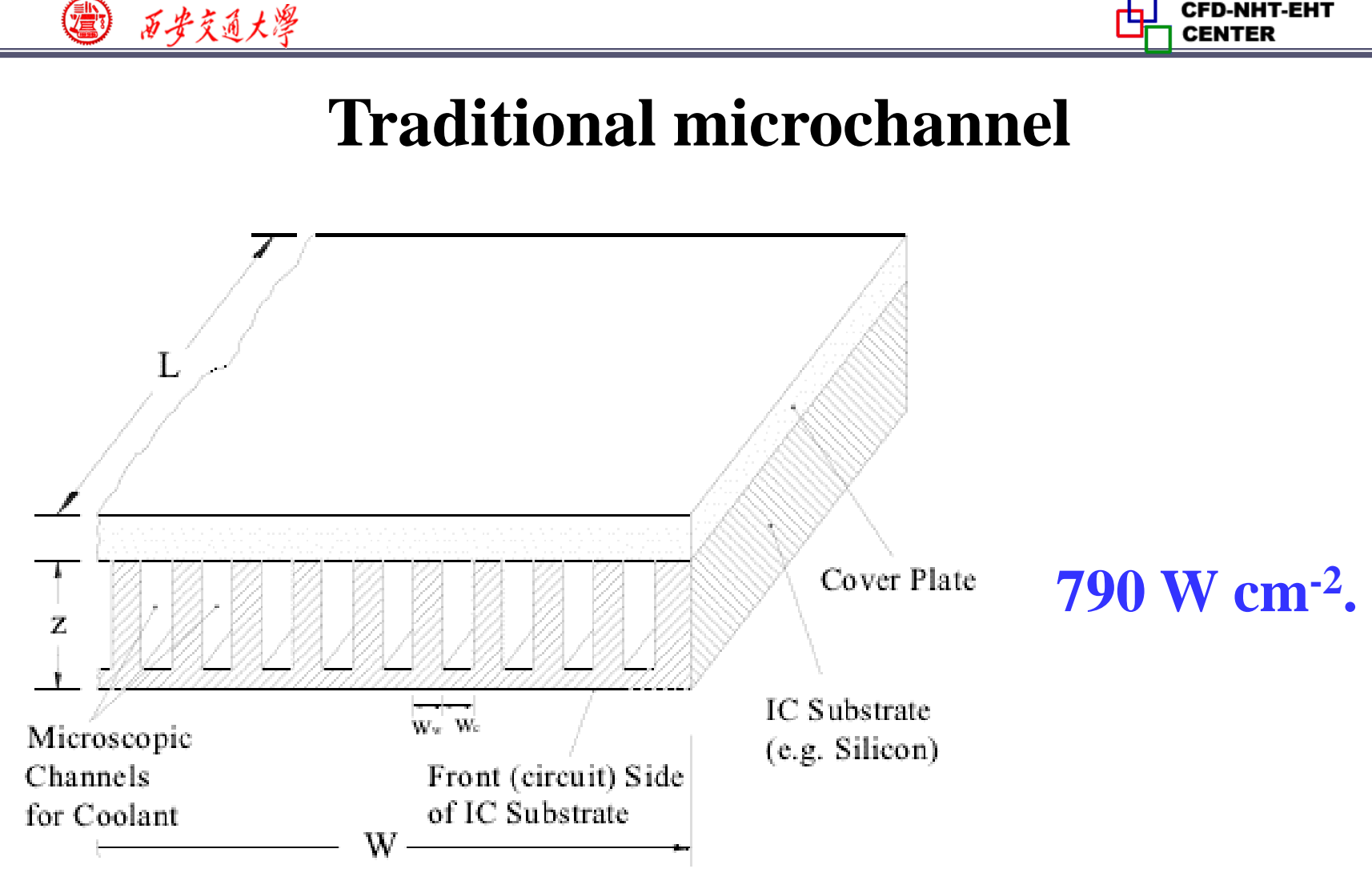

 $W = L = 1 \text{ cm}, w_w = w_c = 57 \ \mu\text{m}, \ z = 365 \ \mu\text{m}$ 

**Proposed by Tuckerman and Pease in 1981 from Stanford Electronics Laboratories.** 

12/58

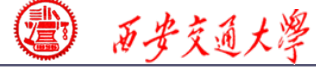

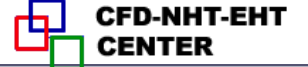

# **Traditional microchannel**

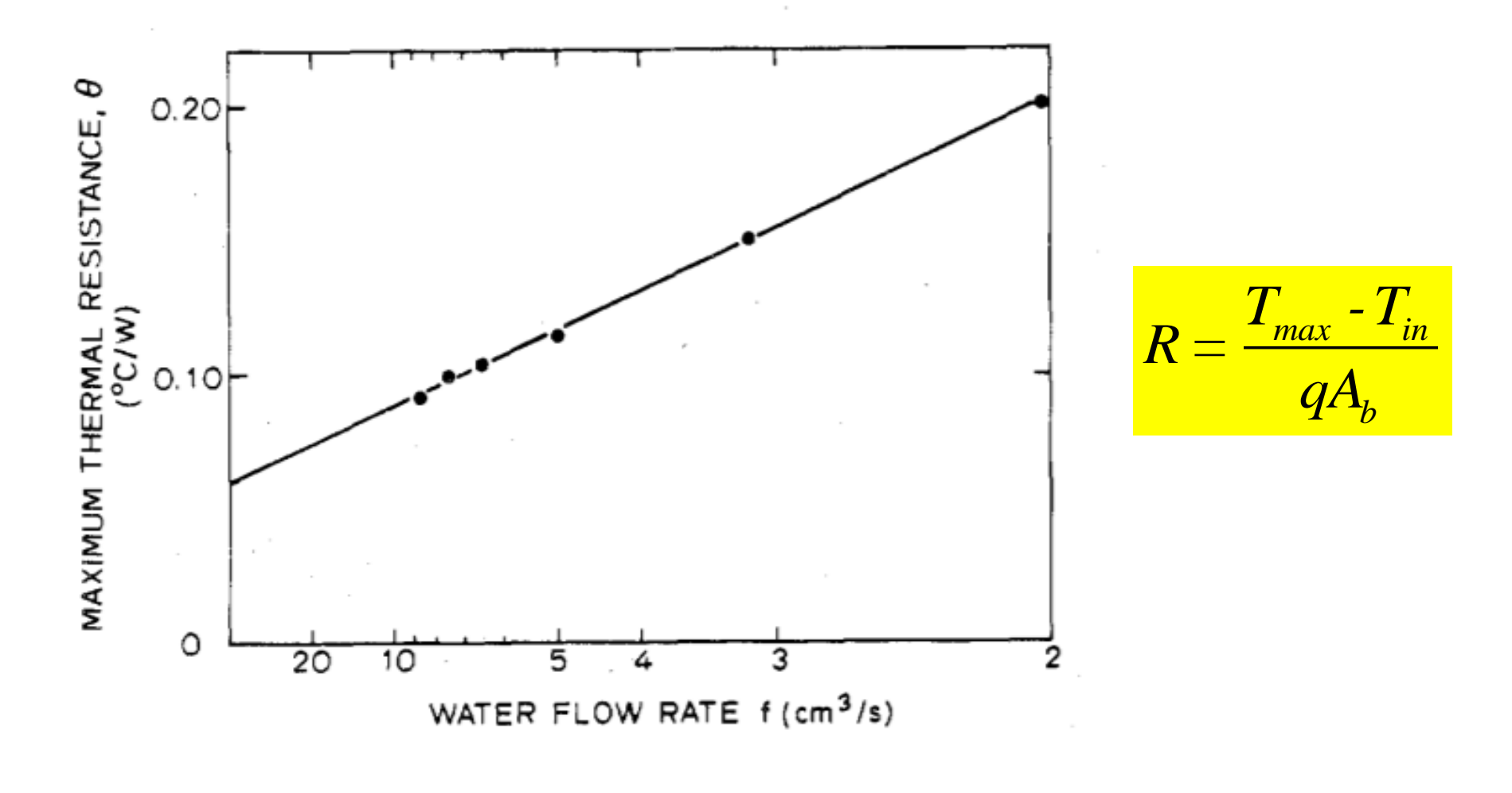

**Proposed by Tuckerman and Pease in 1981** 

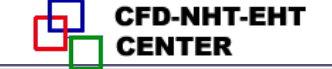

# **Traditional microchannel**

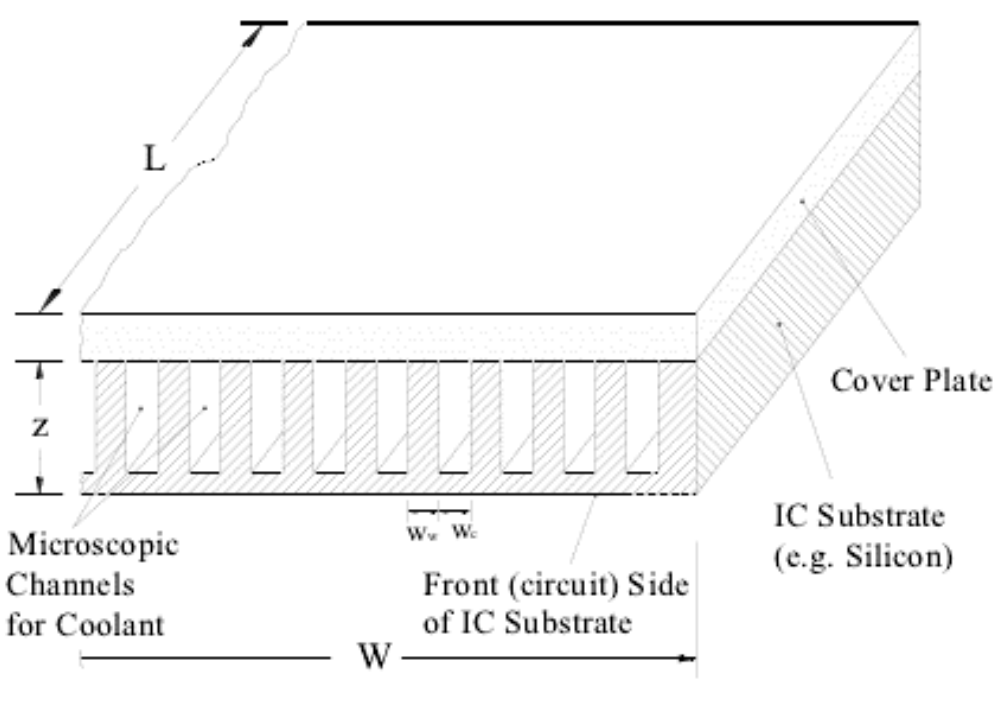

 $W = L = 1 \text{ cm}, w_w = w_c = 57 \mu \text{m}, z = 365 \mu \text{m}$ 

- 1. From the inlet to the outlet, temperature increases.
- 2. Pressure drop is high.

西安交通大學

**3.** Inlet effect is not significant.

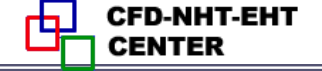

# What is "manifold" ?

西安交通大學

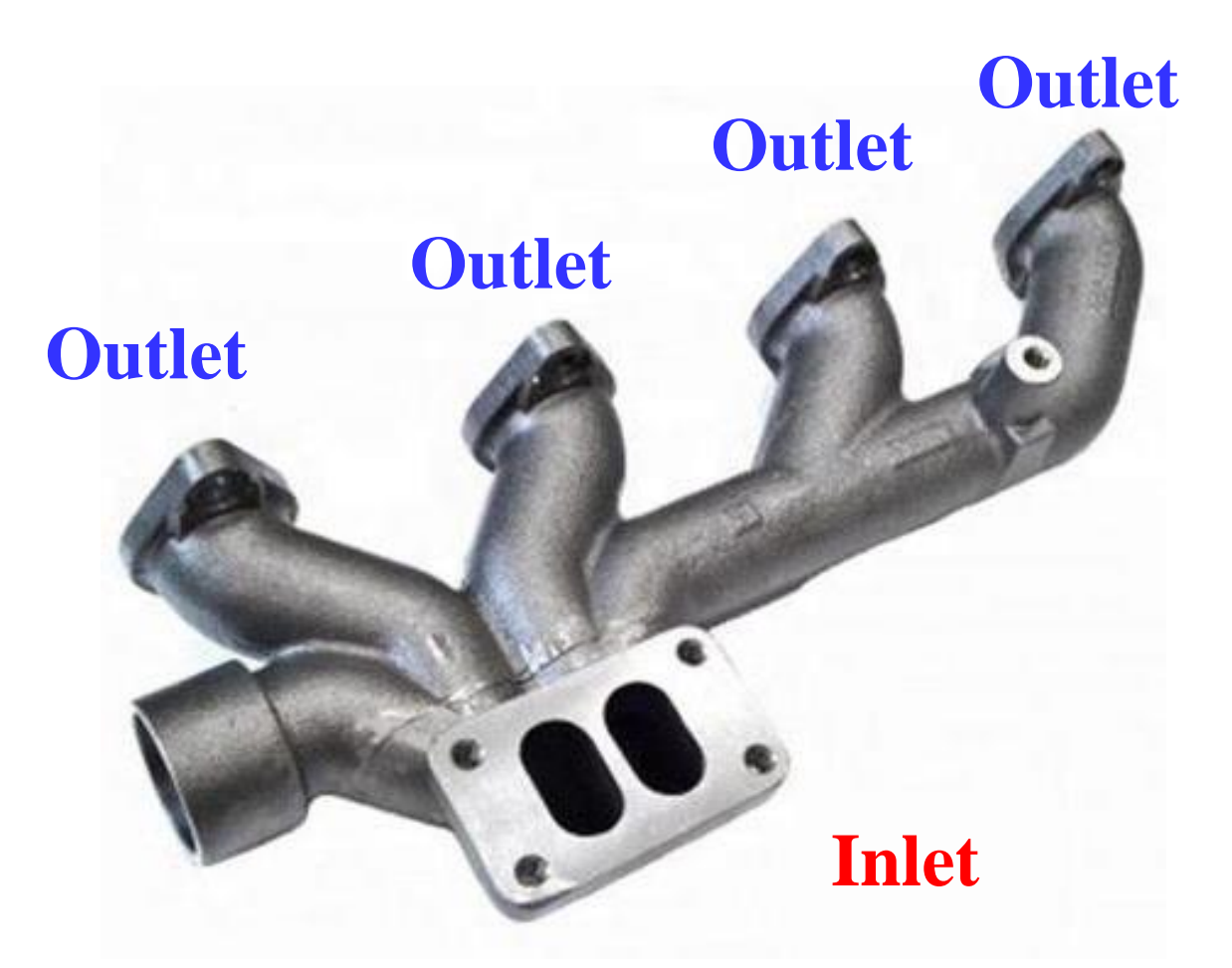

A kind of structure that can distribute fluid.

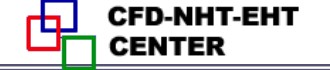

16/58

# Manifold microchannel

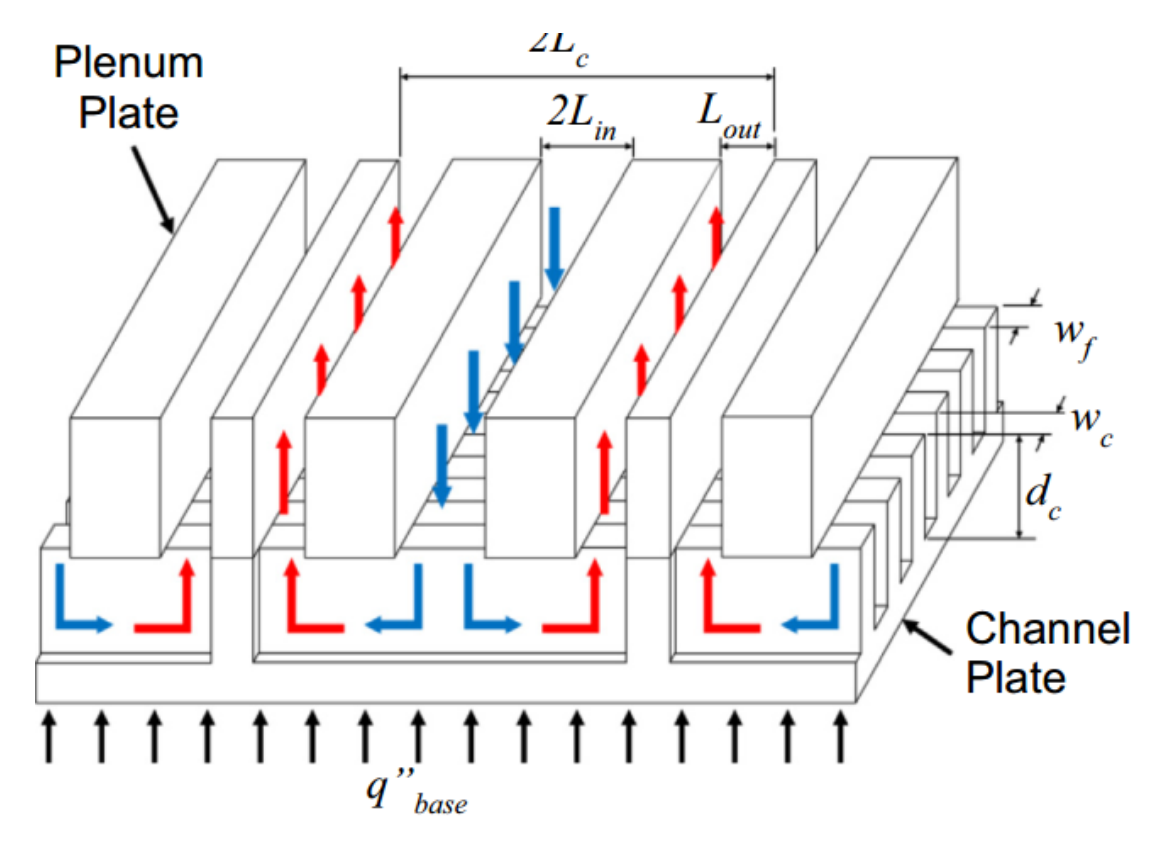

1. Inlet effect is strong.

西安交通大學

- 2. Pressure drop decreases.
- 3. Temperature distribution is more uniform.

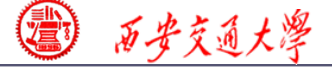

CFD-NHT-EHT

# Traditional microchannel

# **Manifold microchannel**

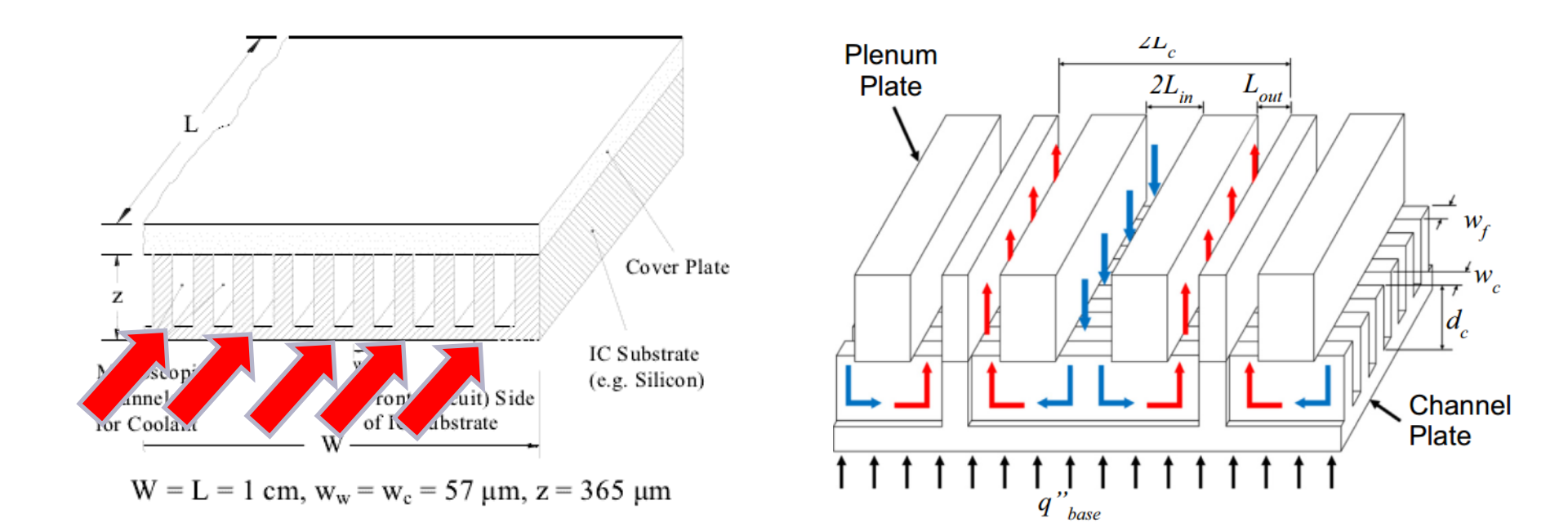

- 1. Better cooling performance.
- 2. Lower pressure drop.
- 3. More uniform temperature distribution

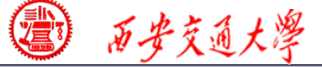

CFD-NHT-EHT

#### International Journal of Heat and Mass Transfer 157 (2020) 119982

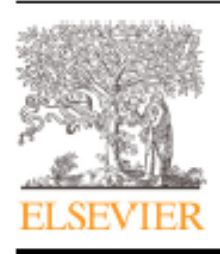

Contents lists available at ScienceDirect

International Journal of Heat and Mass Transfer

journal homepage: www.elsevier.com/locate/hmt

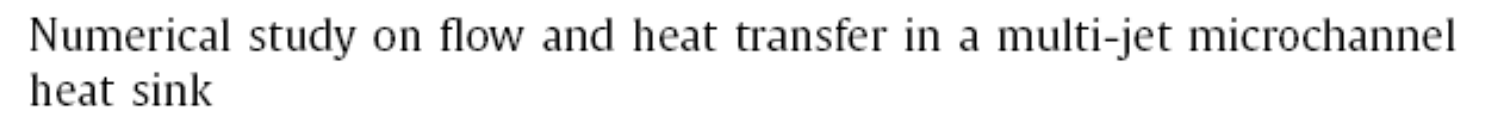

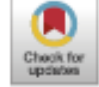

#### Ming Peng, Li Chen\*, Wentao Ji, Wenquan Tao

Key Laboratory of Thermo-Fluid Science and Engineering of MOE, School of Energy and Power Engineering, Xi'an Jiaotong University, Xi'an, Shaanxi 710049, China

#### ARTICLE INFO

Article history: Received 4 March 2020 Revised 18 May 2020 Accepted 20 May 2020 Available online 18 June 2020

Keywords: Multi-jet microchannel Heat transfer Cooling performance Thermal resistance Pressure drop Numerical simulation

### June 18th

#### ABSTRACT

A multi-jet microchannel (MJMC) heat sink with coolant flowing through alternative inlet and outlet jets in the direction normal to the heated surface is studied. Three dimensional flow and heat transfer processes in the MJMC are numerically simulated using the SIMPLE-type finite volume method (FVM). Compared with traditional microchannels, the MJMC combines the advantages of impinging jet flow and entrance effects of microchannels, and thus its cooling performance overwhelms showing less pumping power, lower thermal resistance and improved uniformity of temperature at the bottom surface. Effects of various geometrical parameters including jet numbers, channel aspect ratio, the fin width to channel width ratio and the width of the outlet on the performance of the MJMC are analyzed in detail. It is found that the MJMC with more jets, wider outlet and smaller fin width to channel width ratio offers better cooling performance. While the cooling performance exhibits a non-monotonic trend with the channel aspect ratio, the MJMC heat sink with 7 jets, aspect ratio of 6 and fin width to channel width ratio of 0.5 obtains the best cooling performance.

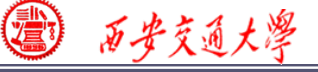

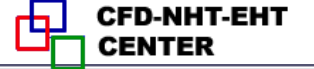

# Nature paper

# nature

Explore our content V Journal information V

nature > articles > article

**09 Sep.** 

Article Published: 09 September 2020

# Co-designing electronics with microfluidics for more sustainable cooling

Remco van Erp, Reza Soleimanzadeh, Luca Nela, Georgios Kampitsis & Elison Matioli 🖂

Nature 585, 211–216(2020) Cite this article

14k Accesses | 342 Altmetric | Metrics

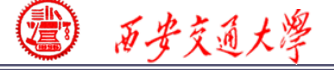

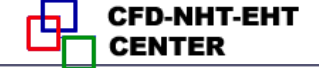

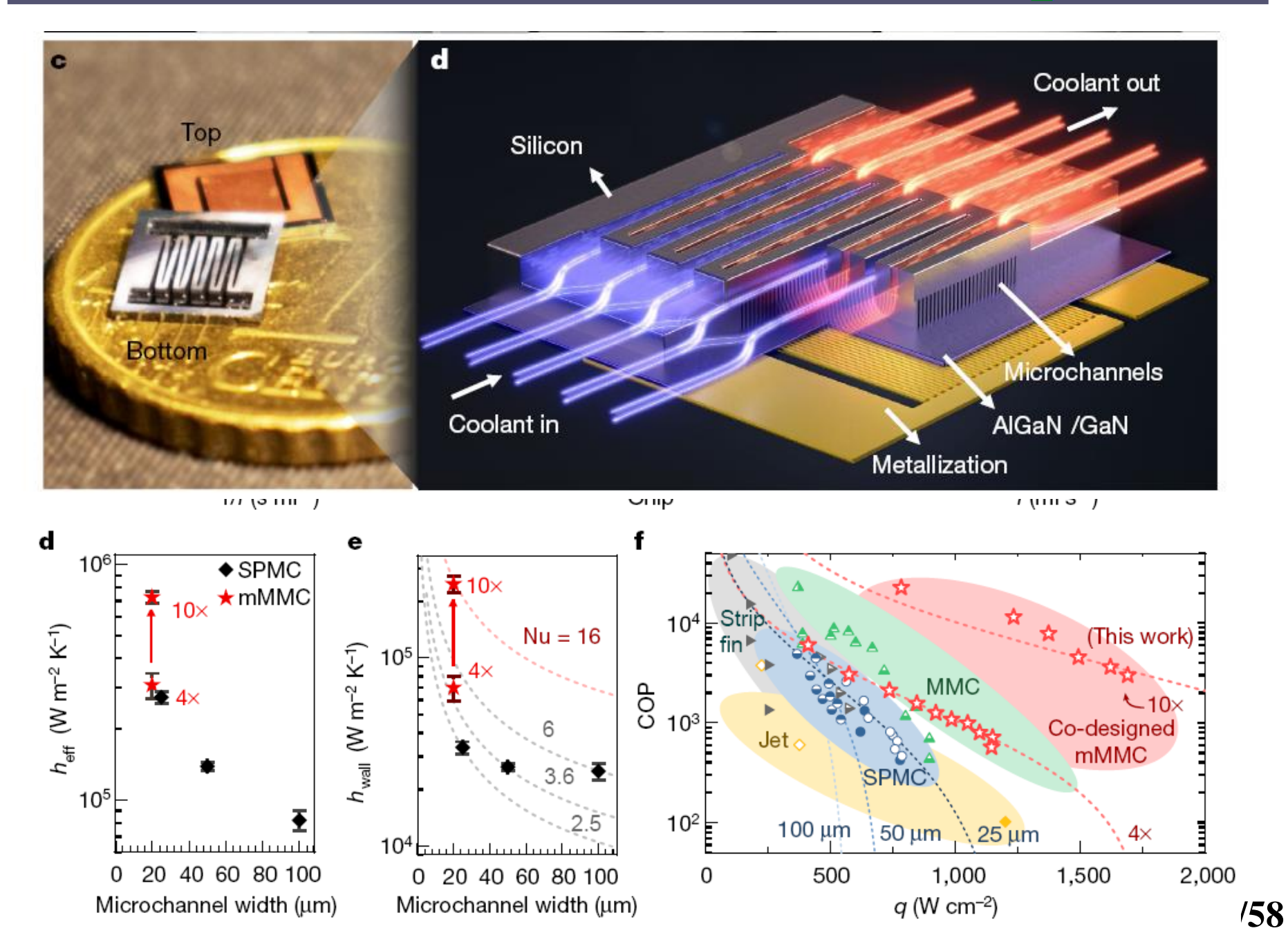

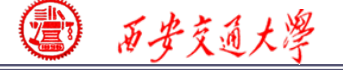

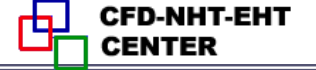

# Example 13 A1. Known

Steady single phase fluid flow and heat transfer of water in a manifold microchannel, as shown in Fig. 1

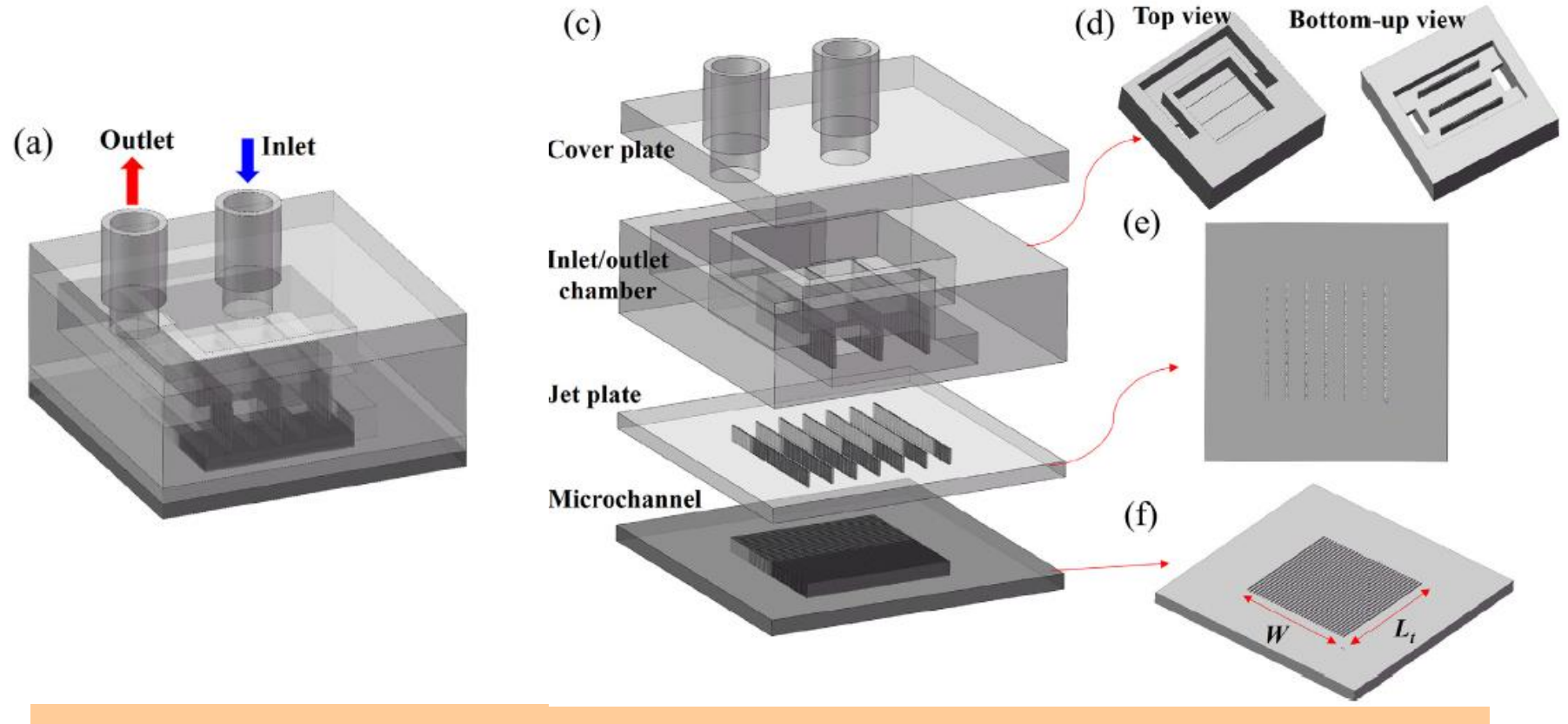

#### Fig. 1 Schematic of the manifold microchannel channel

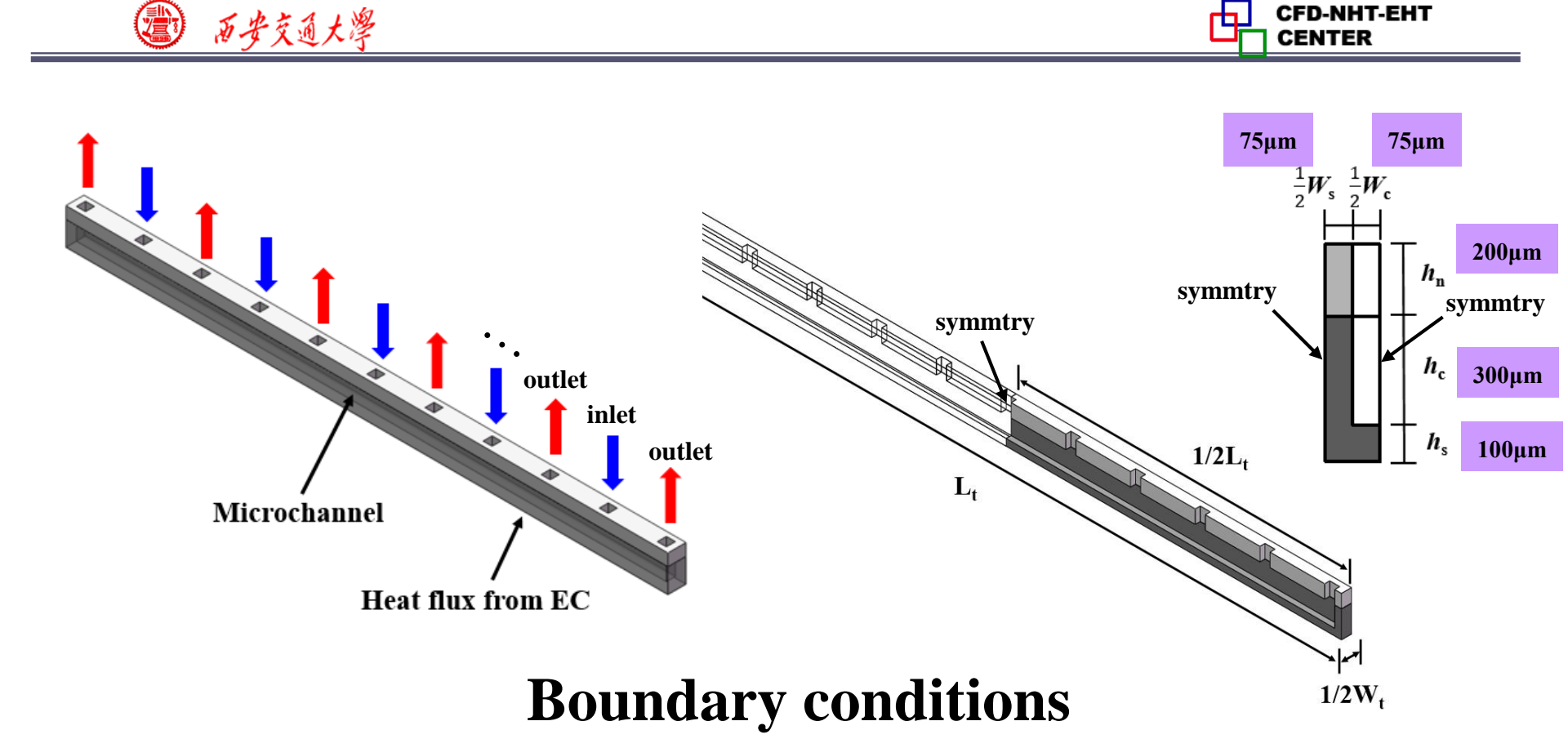

| Inlet  | Velocity inlet; 293.15K                         |
|--------|-------------------------------------------------|
| Outlet | Pressure out: 1atm                              |
| Bottom | Heat flux(1×10 <sup>6</sup> W·m <sup>-2</sup> ) |
| Up     | Adiabatic wall                                  |
| Side   | Symmetry & adiabatic                            |

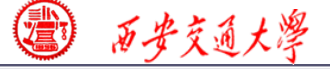

Find: Temperature of bottom surface  $(T_b)$ , pressure drop  $(\Delta P)$  and heat transfer coefficient (h) under different Reynolds number (44, 88, 132, 176 and 220).

# Assumptions:

- (1) When *Kn* is less than 10<sup>-3</sup>, N-S Eqs still can be used;
- (2) Laminar, incompressible, Newtonian fluid;
- (3) Physical parameters are constant;
- (4) The gravity and viscous dissipation can be ignored;
- (5) The thermal radiation can be ignored.

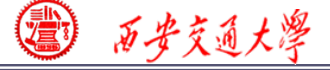

Remark: develop reasonable physical model and write down the right governing equation, BC and IC is the first and most important step before using software Fluent. Fluent is just a tool for solving above problem ! Background of NHT helps you better use the tool.

# Governing equations:

Continuum equation  $\nabla u = 0$ 

**Momentum equation**  $\nabla(\rho uu) = -\nabla p + \eta \nabla^2 u$ 

**Energy equation**  $\nabla(\rho c_p u T_f) = \nabla \lambda_f \nabla T_f \quad 0 = \nabla \lambda_s \nabla T_s$ 

西安交通大学

# **Start the Fluent software**

| C Fluent Launcher                                                                                                    |                                           |
|----------------------------------------------------------------------------------------------------|-------------------------------------------|
| <b>ANSYS</b>                                                                                                    | Fluent Launcher                           |
| Dimension<br>2D<br>3D                                                                                                    | Options<br>Double Precision  Meshing Mode |
| Display Options           Image: Display Mesh After Reading           Image: Display Mesh After Reading <th>Processing Options<br/>Serial<br/>Parallel</th> | Processing Options<br>Serial<br>Parallel  |
| ● Show More Options                                                                                                    |                                           |
| <u>D</u> K <u>D</u> efault                                                                                                    |                                           |

- 1. Choose 3-Dimension
- 2. Choose display options
- **3.** Choose Serial processing

option or parallel to choose

different number of processes

#### **Note: Double precision or Single precision**

Sometimes the single precision version of Fluent is sufficient. For example, for heat transfer problem, if the thermal conductivity between different components are high, it is recommended to use Double Precision Version. 25/68

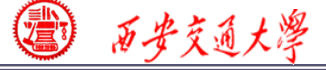

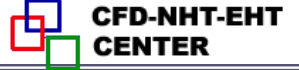

## **Step 1: Read and check the mesh**

- The mesh is generated by pre-processing software such as ICEM and GAMBIT. The document is with suffix (后缀名) ".msh"
- This step is similar to the Grid subroutine (UGRID, Setup1) in our general teaching code.

| 2              | Fluent@DESKTOP-20                                               | C2BC | DSO [2d,        | pbns, lam]                               |                      |                                                                                                    |
|----------------|-----------------------------------------------------------------|------|-----------------|------------------------------------------|----------------------|----------------------------------------------------------------------------------------------------|
| File           | Mesh Define So                                                  | lve  | Adapt           | Surface Display                          | File $\rightarrow$ R | ead→Mesh                                                                                                    |
|                | Read                                                            |      | $\rightarrow$ ( | Mesh                                     | <b>T</b>             | Building                                                                                                    |
|                | Write                                                           |      | >               | Case                                     |                      | mesh<br>Note: Separating wall gove 15 into gover 15 and 2                                                                                                    |
|                | Import<br>Export<br>Export to CFD-Post                          |      | >               | Data<br>Case & Data<br>PDF<br>ISAT Table | uality               | Note: Separating wall zone 16 into zones 16 and 3. symm -> symm (15) and symm:002 (2)<br>Slitting wall zone 18 into a coupled wall.<br>materials,<br>interface,<br>domains, |
|                | Interpolate<br>FSI Mapping                                      |      | >               | DTRM Rays<br>View Factors                |                      | zones,<br>coupled-shadow<br>wall:003<br>symm:002<br>out                                                                                                    |
|                | Save Picture<br>Data File Quantities<br>Batch Options           |      |                 | Protile<br>Scheme<br>Journal             |                      | in<br>coupled<br>btm<br>wall<br>symm<br>int_solid                                                                                                    |
|                | Exit                                                            |      |                 | wall                                     |                      | int_fluid<br>solid<br>fluid                                                                                                    |
| So<br>Ca<br>Ru | lution Initialization<br>Iculation Activities<br>In Calculation | Gra  | avity           |                                          | Units                | Done. <b>26/68</b>                                                                                                    |

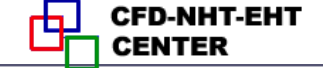

# **Step 1: Read and check the mesh**

# Mesh→Check

西安交通大學

Check the quality and topological information of the mesh

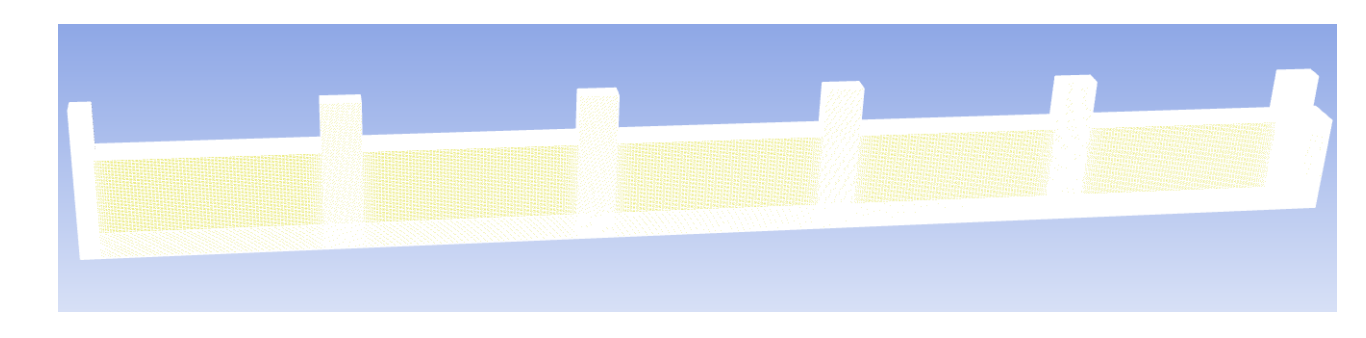

# Sometimes the check will be failed if the quality is not good or there is a problem with the mesh.

Face area statistics: WARNING: invalid or face with too small area exists. minimum face area (m2): 0.000000e+00 maximum face area (m2): 5.081937e-03

WARNING: Mesh check failed.

WARNING: The mesh contains high aspect ratio quadrilateral, hexahedral, or polyhedral cells.

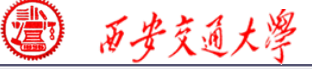

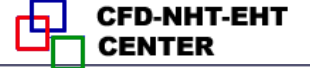

# Step 2: Scale the domain size (缩放)

## General→Scale

# Make sure the unit is right.

| General                                                                                                    |                                                                                                    |                          |                |                                                                                                    |
|----------------------------------------------------------------------------------------------------|----------------------------------------------------------------------------------------------------|--------------------------|----------------|----------------------------------------------------------------------------------------------------|
| Mesh                                                                                                    |                                                                                                    | Scale Mesh               |                | ×                                                                                                    |
| Scale                                                                                                    | Check Report Quality                                                                                                    | ( Domain Extents         |                | Scaling                                                                                                    |
| Display                                                                                                    |                                                                                                    | (Xmin (mm) -1.11022e-16  | Xmax (mm) 5    | • Convert Units                                                                                                    |
|                                                                                                    |                                                                                                    | Ymin (mm) -1.38778e-17   | Ymax (mm) 0.6  | Specify Scaling Factors                                                                                                    |
| Solver                                                                                                    |                                                                                                    | • Zmin (mm) -6.93889e-18 | Zmax (mm) 0.15 | Mesh Was Created In                                                                                                    |
| Type<br><ul> <li>Pressure-Based</li> <li>Density-Based</li> </ul> Time <ul> <li>Steady</li> <li>Transient</li> </ul> | Velocity Formulation<br><ul> <li>Absolute</li> <li>Relative</li> </ul> 2D Space <ul> <li>Planar</li> <li>Axisymmetric</li> <li>Axisymmetric Swirl</li> </ul> | View Length Unit In      |                | Scaling ractors           X         0.001           Y         0.001           Z         0.001           Scale         Unscale |
| Gravity                                                                                                    | Units                                                                                                    |                          | Close Help     |                                                                                                    |
| Help                                                                                                    |                                                                                                    |                          |                |                                                                                                    |

You can scale the domain size use "Convert Units" or " Specify Scaling Factors" command.

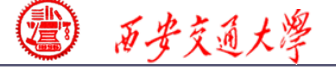

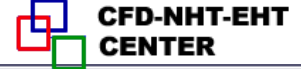

**<u>Remark:</u>** Fluent thought you create the mesh in units of <u>m</u>. However, if your mesh is created in a different unit, such as <u>cm</u>, you must use Convert Units Command to scale the mesh into the right size. The values will be multiplied by the Scaling Factor.

ICEM: 1 mm -> Fluent: 1m -> Scale: mm, factor: 1/1000

| Scale Mesh                                               | X                                                | Scale Mesh             |                | <u> </u>                                  |
|----------------------------------------------------------|--------------------------------------------------|------------------------|----------------|-------------------------------------------|
|                                                          |                                                  | Domain Extents         |                | Scaling                                   |
| Xmin (m)         -2.20847e-24         Xmax (m)         5 | © Convert Units                                  | min (mm) -2.20847e-24  | Xmax (mm) 5    | Convert Units     Specify Scaling Factors |
| Ymin (m) -1.38778e-17 Ymax (m) 0.6                       | © Specify Scaling Factors<br>Mesh Was Created In | Ymin (mm) -1.38778e-17 | Ymax (mm) 0.6  | Meth Was Created In                       |
| Tmin (m) -6.93889e-18 Zmax (m) 0.15                      | Scaling Factors                                  | Zmin (mm) -6.93889e-18 | Zmax (mm) 0.15 | scaling Factors                           |
| View Length United                                       | × 1                                              | View Length On La      |                | × 1                                       |
| m 🗸                                                      | Y 1                                              | mm                     |                | Y 1                                       |
|                                                          | Z 1                                              |                        |                | Z 1                                       |
|                                                          | Scale Unscale                                    |                        |                | Scale Unscale                             |
| Close Help                                               |                                                  |                        | Close Help     |                                           |

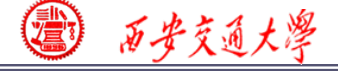

CFD-NHT-EHT

# **Step 3: Choose the physicochemical model**

Based on the governing equations you are going to solve, select the related models in Fluent.

**<u>Remark:</u>** Understand the problem you are going to solve, and write down the right governing equations is the first and most important step for numerical simulation. Without background of "Fluid mechanics", "Heat Transfer" and "Numerical heat transfer", it is hard to complete this step for fluid flow and heat transfer problem.

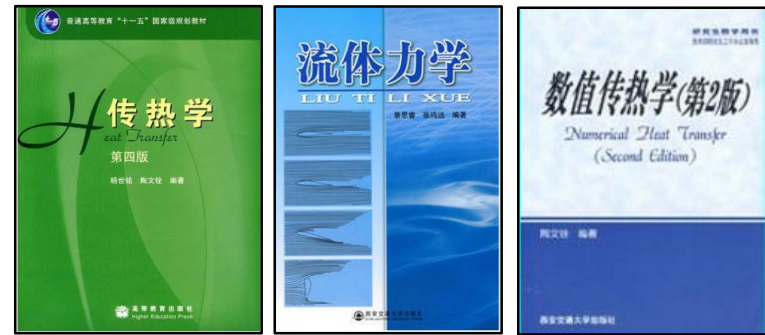

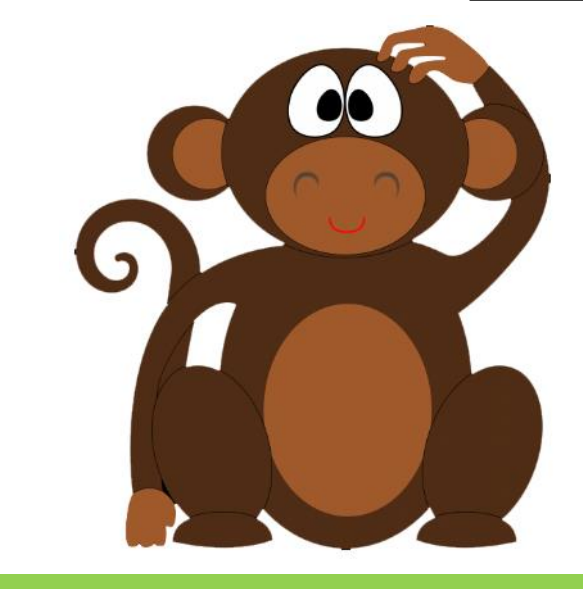

Fluent is just a tool!

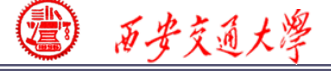

# **Step 3: Choose the physicochemical model**

# To select the model, the command is as follows:

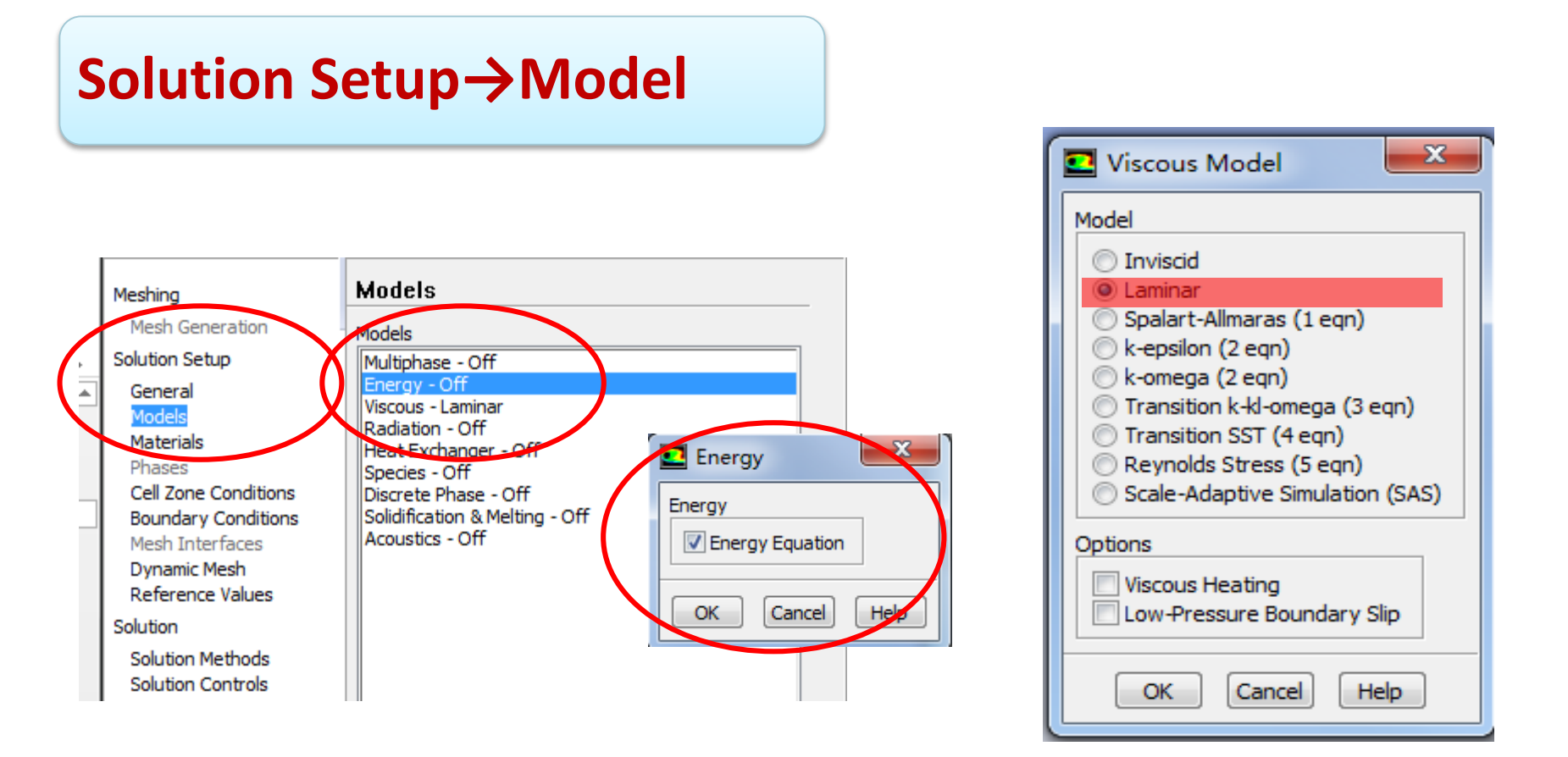

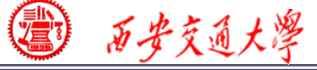

CFD-NHT-EHT

### **Remark:** In our general teaching code

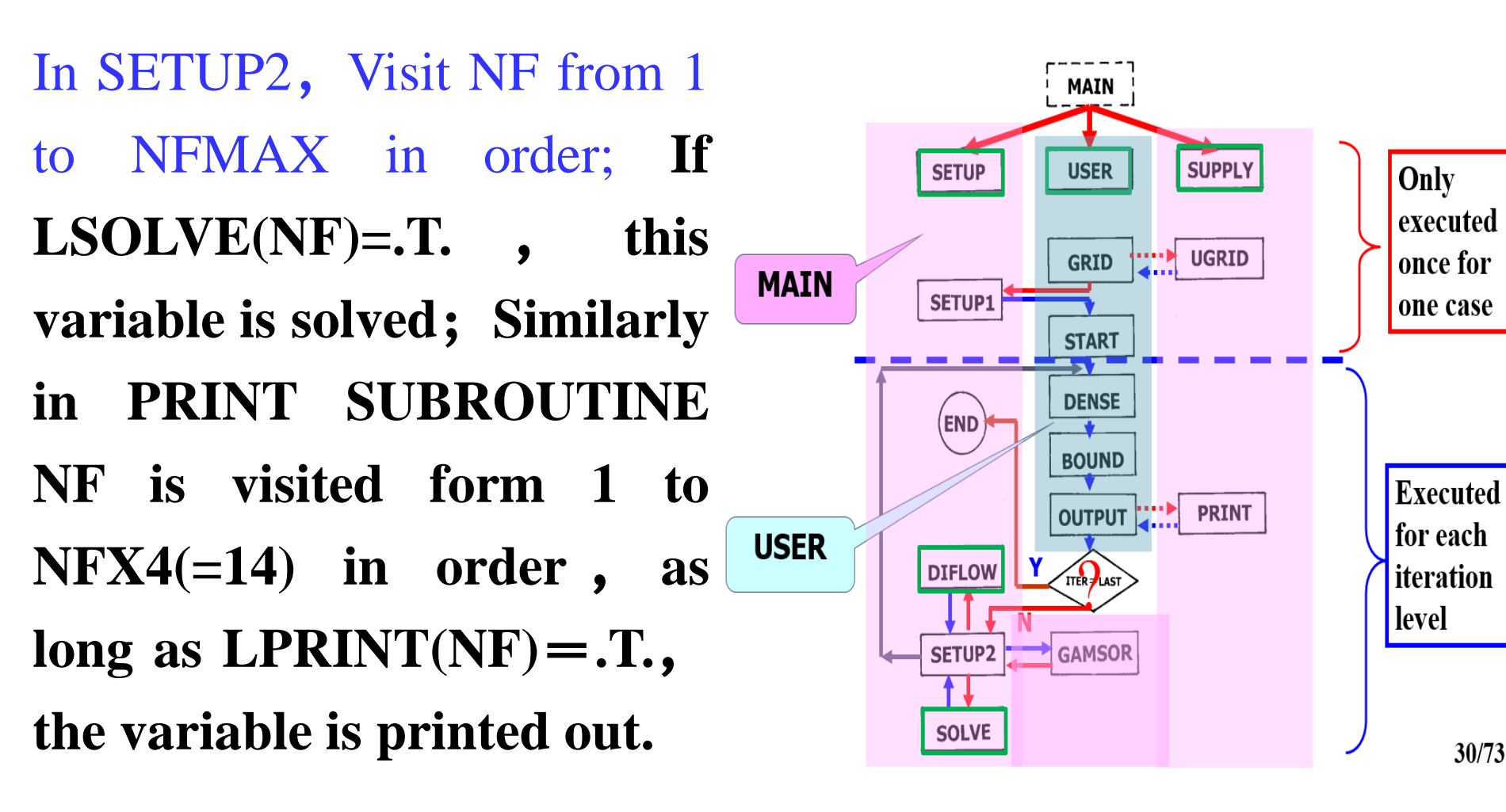

30/73

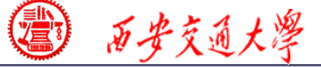

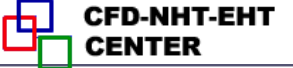

## **Step 4: Define the material properties**

Define the properties required for modeling! For fluid flow and heat transfer problem studied here,  $\rho$ ,  $c_p$  and  $\lambda$ should be defined.

**Solution Setup**→**Materials** 

In Fluent, the default fluid is air and the default solid is Al.

Click the Create/Edit button to add silicon and liquid water in our case.

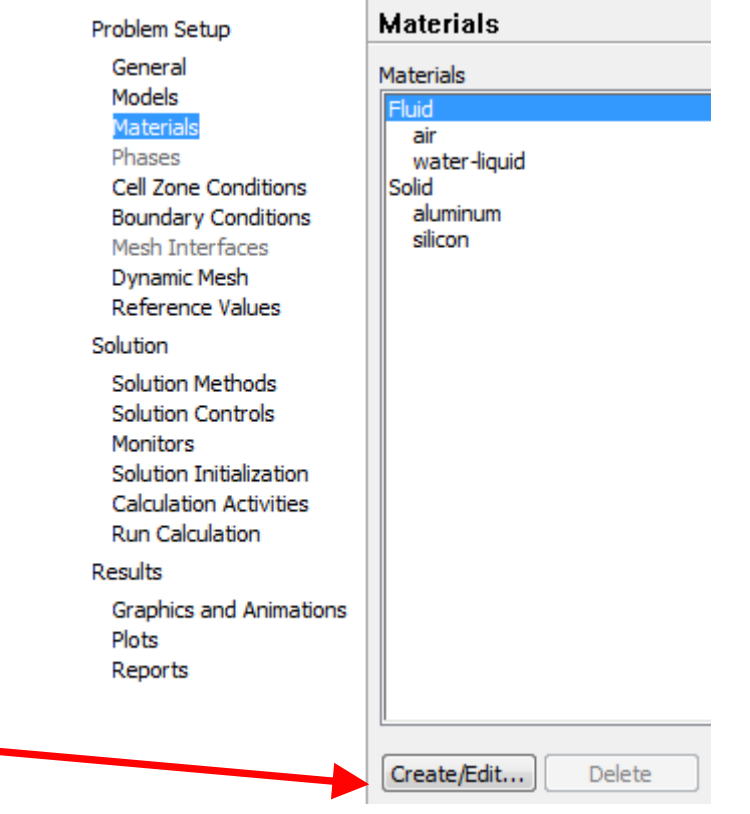

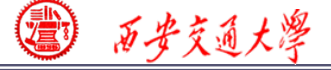

#### Create/Edit Materials

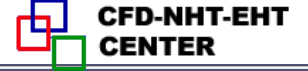

×

| Name               |                      | Material Type                   | Order Materials by    |
|--------------------|----------------------|---------------------------------|-----------------------|
| water-liquid       |                      | fluid                           | Name                  |
| '<br>Chemical Form | nula                 |                                 | Chemical Formula      |
| h2o <l></l>        |                      | Fluent Fluid Materials          | Fluent Database       |
| 1                  |                      | Mixture                         | User-Defined Database |
|                    |                      | none                            |                       |
| Properties         |                      |                                 |                       |
|                    | Density (kg/m3)      | constant  Edit 998.2            |                       |
| Cp (Spe            | cific Heat) (j/kg-k) | constant  Edit                  |                       |
| Thermal Cor        | nductivity (w/m-k)   | constant  Edit                  |                       |
| Viscosity (kg/m-s) |                      | 0.6<br>constant                 |                       |
|                    |                      | 0.001003                        |                       |
|                    |                      | Change/Create Delete Close Help |                       |

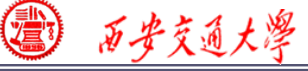

# However, it will happen that the material you need is not in the database. You can input it manually.

|                                                              | Create/Edit Materials                    |                                             | ×                                                       |
|--------------------------------------------------------------|------------------------------------------|---------------------------------------------|---------------------------------------------------------|
| Materials<br>Materials                                       | Name<br>silicon                          | Material Type                               | Order Materials by                                      |
| Fluid<br>air<br>water-liquid<br>Solid<br>aluminum<br>silicon | Chemical Formula                         | FLUENT Solid Materials Silicon (si) Mixture | Chemical Formula  FLUENT Database User-Defined Database |
|                                                              | Properties Density (kg/m3) Constant 2330 | Edit                                        |                                                         |
|                                                              | Cp (Specific Heat) (j/kg-k) constant 712 | ▼ Edit                                      |                                                         |
|                                                              | Thermal Conductivity (w/m-k) constant    | ▼ Edit                                      |                                                         |
| Create/Edit Delete                                           |                                          | ▼                                           |                                                         |
|                                                              | Change/Cre                               | eate Delete Close Help                      | ]                                                       |

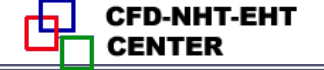

# **Our general Code:**

# 12. GAMSOR

(1) Determine  $\Gamma_{\phi}$  for different variables:

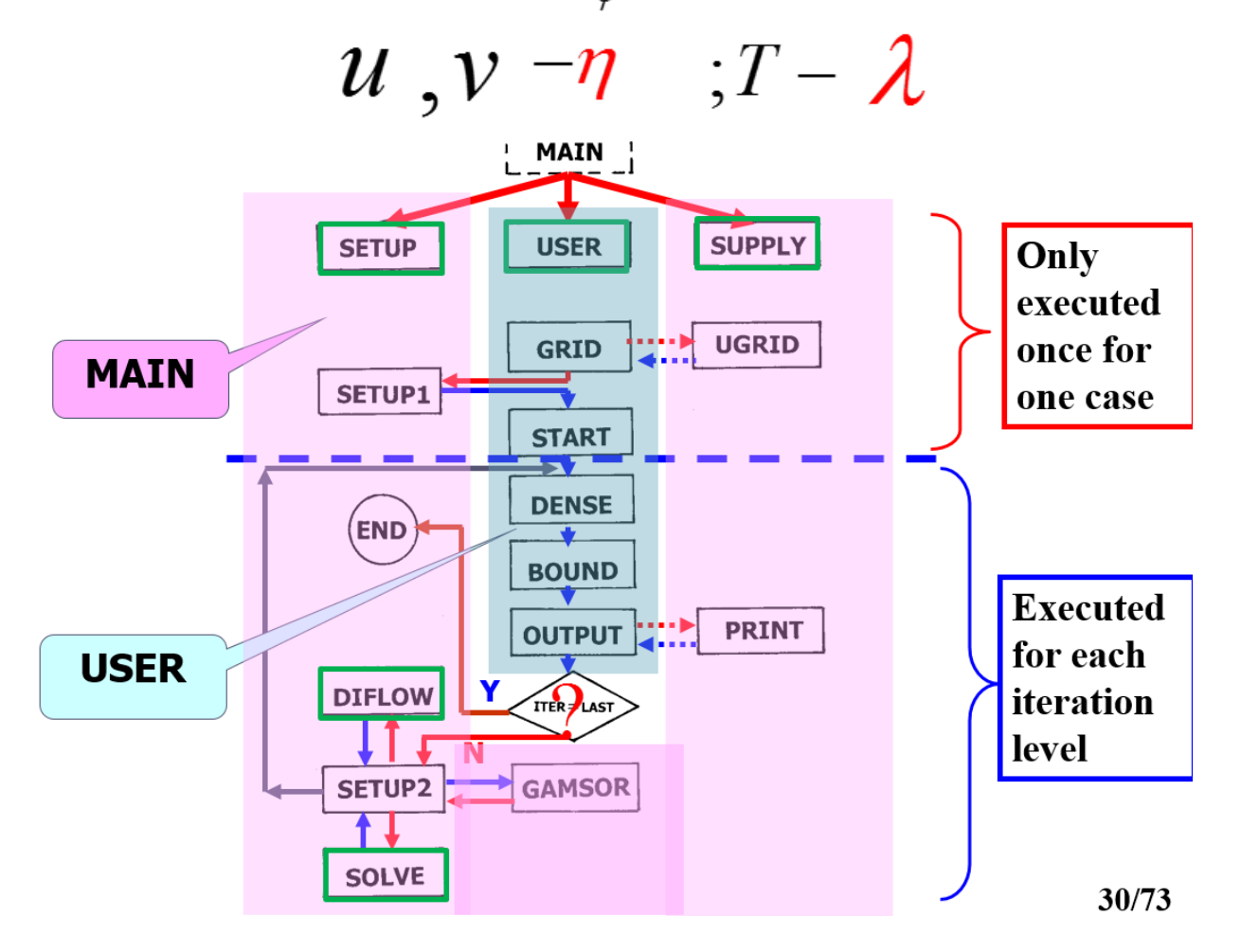
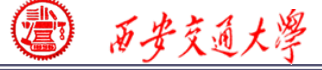

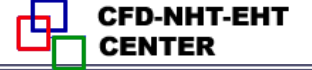

### **Step 5: Define zone condition**

### Solution Setup→Cell Zone Condition

| Cell Zone Cor       | ditions              |    |
|---------------------|----------------------|----|
| Zone                |                      |    |
| fluid               |                      |    |
| Solid               |                      |    |
|                     |                      |    |
|                     |                      |    |
|                     |                      |    |
|                     |                      |    |
|                     |                      |    |
|                     |                      |    |
|                     |                      |    |
|                     |                      |    |
|                     |                      |    |
|                     |                      |    |
| Phase               | Type                 |    |
| mixture             |                      | 18 |
| Edit                | Copy Profiles        | ]  |
| Parameters          | Operating Conditions | ]  |
| Display Mesh        |                      |    |
| Porous Formulation  | n                    |    |
| Superficial Velocit | city                 |    |
|                     | у                    |    |

Each zone has its ID.

Each zone should be assigned a type, either fluid or solid.

Phase is not activated here. It can be edited under other cases, for example multiphase (多相流) flow model is activated. See Example A3.

Click Edit to define the zone condition of each zone.

😰 西安交通大學

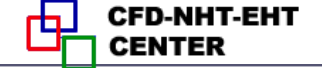

**Porous media is** treated as a type of fluid zone, in which parameters related to orous media should given such be as porosity, permeability (渗透率), etc. We will discuss it in Example A2.

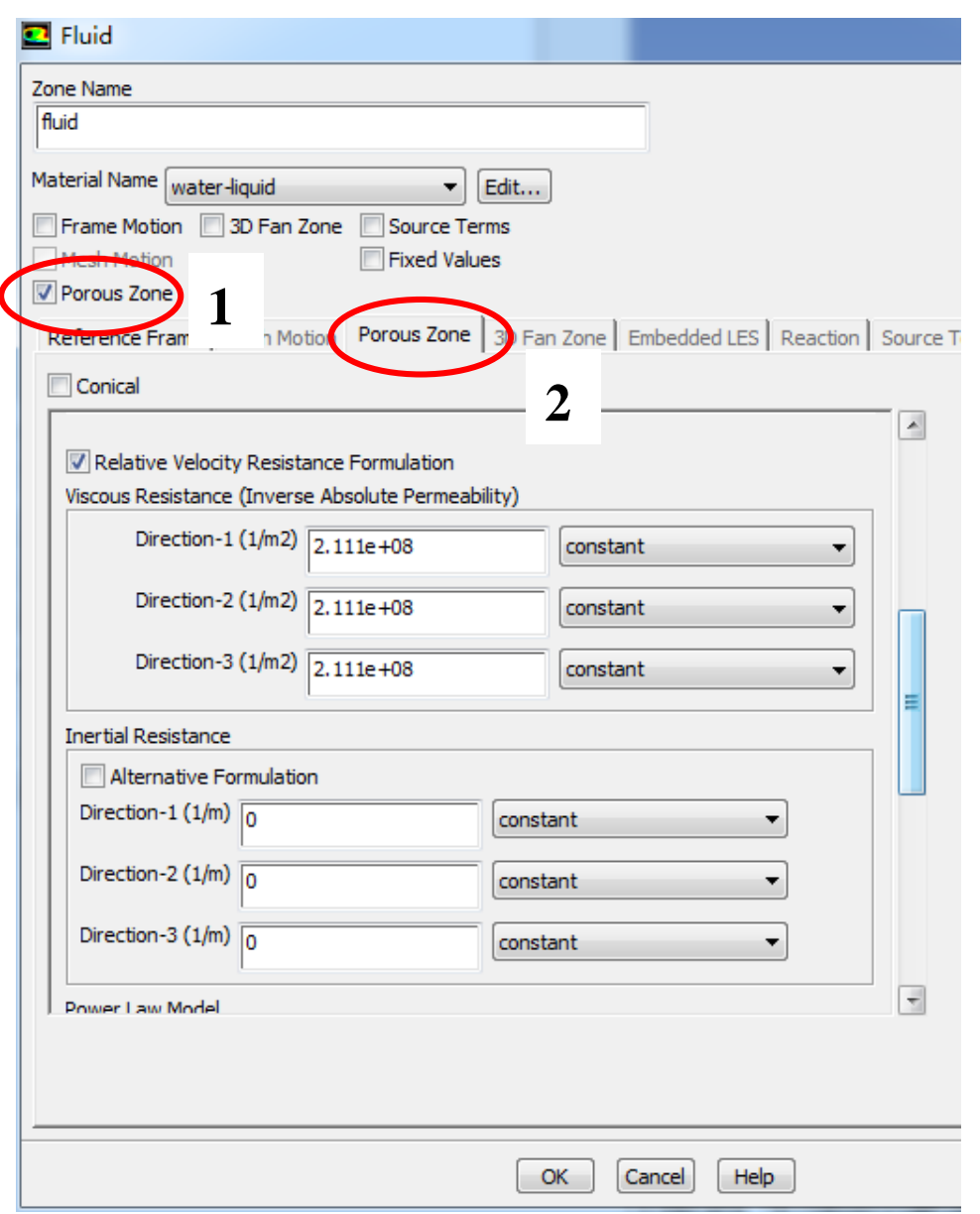

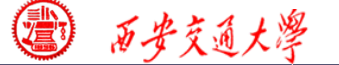

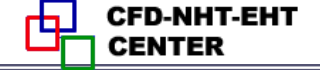

Frame motion and Mesh motion is used if the solid or the frame is moving.

Source term in need as a constant value or by user defined with .c file compiled if you need.

If T of the zone is fixed, you can select the Fixed value button.

| P Fluid                  |                       |                               |           |
|--------------------------|-----------------------|-------------------------------|-----------|
| Zone Name                |                       |                               |           |
| fluid                    |                       |                               |           |
| Matarial Nama            |                       |                               |           |
| water-liquid             | ▼ Edit                |                               |           |
| Frame Motion 3D Fan Z    | Source Terms          |                               |           |
| Mesh Motion              | Fixed Values          |                               |           |
| Porous Zone              |                       |                               |           |
| Reference Frame Mesh Mot | tion P Jus Zone 3D Fa | an Zone Embedded LES Reaction | Source Te |
| Conical                  |                       |                               |           |
|                          | Undet                 | - Free Place Teel             |           |
|                          | Updat                 | e From Plane Tool             |           |
| Direction-1 Vector       |                       |                               |           |
| X                        | 1                     | constant 👻                    | E         |
|                          | [                     |                               |           |
|                          | 0                     | constant 🔻                    |           |
| z                        | 0                     | constant 👻                    |           |
|                          |                       |                               |           |
| Direction-2 Vector       |                       |                               | _         |
| x                        | 0                     | constant -                    |           |
|                          | <u> </u>              | - Constaint                   |           |
| Y                        | 1                     | constant 🗸                    |           |
| z                        | 0                     | constant 🗸                    |           |
|                          | 1                     |                               |           |

### **Step 6: Define the boundary condition**

Boundary condition definition is one of the most important and difficult step during Fluent simulation. General boundary conditions in Fluent can be divided into two kinds:

**1. BC at inlet and outlet:** pressure, velocity, mass flow rate, outflow...

**2. BC at wall:** wall, periodic, symmetric...

**<u>Remark:</u>** Interior cell zone and interior interface will also shown in the BC Window.

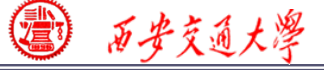

CFD-NHT-EHT

# For example, **Coupled-shadow** is listed here. It is the interface between fluid and solid zones.

#### It is treated as coupled, conjugate condition (流固耦合) **Boundary Conditions** 💶 Wall Problem Setup General Zone Zone Name Models coupled Dtm Materials coupled sounled-shadow Phases Adjacent Cell Zone Cell Zone Conditions llin fluid int fluid Boundary Conditions int solid Mesh Interfaces Shadow Face Zone out Dynamic Mesh coupled-shadow svmm Reference Values svmm:002 wall Solution Momentum Thermal Radiation Species DPM Multiphase UDS Wall Fi wall:003 Solution Methods Thermal Conditions Solution Controls Monitors Heat Flux Solution Initialization Heat Generation Rate (w/m3) 0 Coupled Calculation Activities Run Calculation atterial Name Results silicon Edit... Graphics and Animations Type ID Plots mixture wall Reports Edit... Copy... Profiles... Parameters... Operating Conditions... Display Mesh... Periodic Conditions... Highlight Zone Cancel 41/68 OK

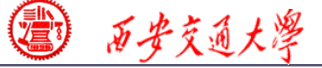

CFD-NHT-EHT

### **Other BCs are as follows:**

### For fluid inlet: velocity inlet

| Boundary Conditions |                    |    |
|---------------------|--------------------|----|
| Zone                |                    |    |
| btm                 |                    |    |
| coupled hadow       |                    |    |
| in                  |                    |    |
| int_fluid           |                    |    |
| out                 |                    |    |
| symm                |                    |    |
| wall                |                    |    |
| wall:003            |                    |    |
|                     |                    |    |
|                     |                    |    |
|                     |                    |    |
|                     |                    |    |
|                     |                    |    |
| Phase               | Туре               | ID |
| mixture 👻           | velocity-inlet 👻   | 19 |
|                     | axis               | L  |
| Edit                | exhaust-fan        |    |
| Parameters Op       | p intake-fan       |    |
| Display Mesh        | interface          |    |
| Highlight Zone      | outflow            |    |
|                     | outlet-vent        |    |
| $\square$           | pressure-tar-field |    |
| Help                | pressure-outlet    |    |
|                     | symmetry           |    |
| L                   | wall               |    |
|                     | wall               |    |

| Velocity Inle                              | et                          |                           |            |
|--------------------------------------------|-----------------------------|---------------------------|------------|
| Zone Name                                  |                             |                           |            |
| In                                         |                             |                           |            |
| Momentum Th                                | ermal Radiation Species     | DPM Multiphase U          | DS         |
| Ve                                         | locity Specification Method | Magnitude, Normal to Bour | ndary 🔹    |
|                                            | Reference Frame             | Absolute                  | •          |
|                                            | Velocity Magnitude (m/s)    | 0.3                       | constant 👻 |
| Supersonic/Initial Gauge Pressure (pascal) |                             |                           |            |
| OK Cancel Help                             |                             |                           |            |

| velocity inter                                        |    |
|-------------------------------------------------------|----|
| one Name                                              |    |
|                                                       |    |
| Nomentum Thermal Radiation Species DPM Multiphase UDS |    |
| emperature (k) 203 15                                 |    |
|                                                       |    |
|                                                       |    |
|                                                       |    |
|                                                       |    |
|                                                       |    |
|                                                       | 10 |

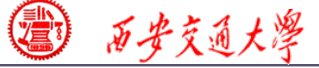

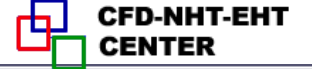

### **Other BCs are as follows:**

### For fluid outlet: pressure outlet

|                                                                                                    | Pressure Outlet                                                                                                    |
|----------------------------------------------------------------------------------------------------|----------------------------------------------------------------------------------------------------|
| Boundary Conditions                                                                                                    | Zone Name                                                                                                    |
| Zone<br>btm<br>coupled<br>coupled-shadow<br>in<br>int_fluid<br>int_solid<br>out<br>cymm<br>symm:002<br>wall<br>wall:003 | Jout         Momentum       Thermal       Radiation       Species       DPM       Multiphase       UDS         Gauge Pressure (pascal)       0       constant       •         Backflow Direction Specification Method       Normal to Boundary       •         Radial Equilibrium Pressure Distribution       Average Pressure Specification       •         Target Mass Flow Rate       OK       Cancel       Help |
|                                                                                                    | Proscure Outlet                                                                                                    |

| Phase<br>mixture | Type D<br>pressure-outlet - |
|------------------|-----------------------------|
| Edit             | Copy Profiles               |
| Parameters       | Operating Conditions        |
| Display Mesh     | Periodic Conditions         |
| Highlight Zone   |                             |

| Pressure Outlet                                       |
|-------------------------------------------------------|
| Zone Name<br>out                                      |
| Momentum Thermal Radiation Species DPM Multiphase UDS |
| Backflow Total Temperature (k) 300 constant           |
|                                                       |
|                                                       |
| OK Cancel Help                                        |

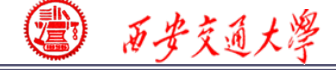

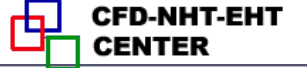

**Seven kinds of Pressure in Fluent** 

- 1. Atmospheric pressure (大气压)
- 2. Gauge pressure (表压): the difference between the true pressure and the Atmospheric pressure.
- 3. Absolute pressure (真实压力): the true pressure
  - = Atmospheric pressure + Gauge pressure
- 4. Operating pressure (操作压力) : the same as the reference pressure (参考压力) in our teaching code

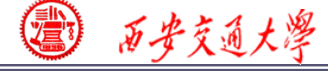

### **Pressure in Fluent**

Absolute pressure (真实压力): the true pressure

- = **Reference Pressure** + **Relative Pressure**
- 5. Static pressure (静压): the difference between true pressure and operating pressure.
- The same as relative pressure.
- 6. Dynamic pressure (动压): calculated by  $0.5\rho U^2$
- is related to the velocity.
- 7. Total pressure (动压):
  - = Static pressure + dynamic pressure

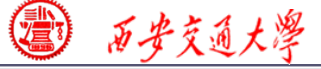

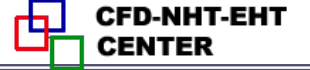

46/68

### **Other BCs are as follows:**

#### For bottom surface: constant heat flux

|                                 | 💶 Wall                                                     |                    |
|---------------------------------|------------------------------------------------------------|--------------------|
| Boundary Conditions             | Zone Name                                                  |                    |
| Zone                            | btm                                                        |                    |
| btm                             | Adjacent Cell Zone                                         |                    |
| coupled-shadow                  | solid                                                      |                    |
| in<br>int fluid                 |                                                            |                    |
| int_solid                       | Homentain   mermail Radiation   Species   DPM   Hultiphase |                    |
| symm                            | This page is not applicable under current settings.        |                    |
| symm:002<br>wall                |                                                            |                    |
| wall:003                        | See Wall                                                   | ×                  |
|                                 | Zone Name                                                  |                    |
|                                 | btm                                                        | Take care of the   |
|                                 | Adjacent Cell Zone                                         | • • • •            |
|                                 | solid                                                      | unit of heat flux  |
| Phase Type ID                   | Momentum Thermal Radiation Species DPM Multiphase UD       | S   Wall Film      |
| mixture vall 17                 | Thermal Conditions                                         |                    |
| Edit Copy Profiles              | Heat Flux     Heat Flux                                    | 000000 constant 👻  |
| Parameters Operating Conditions | Convection                                                 | Wall Thickness (m) |
| Display Mesh                    | © Radiation                                                |                    |
| Highlight Zone                  | Mixed Heat Generation Rate (w/m3)                          | constant 👻         |
|                                 | Material Name                                              | Shell Conduction   |
|                                 | Edit                                                       |                    |
|                                 | ОК Сапсе                                                   | Help               |

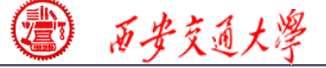

CFD-NHT-EHT

### **Other BCs are as follows:**

For left and right solid and fluid surfaces: symmetry

| The left and right boundary     |
|---------------------------------|
| for solid and fluid are set as  |
| symmetry. Because the           |
| calculation domain is a         |
| typical part extracted from     |
| the total district, which can   |
| represent the heat transfer     |
| and fluid flow characteristics. |

| Boundary Cor                     | Iditions             |
|----------------------------------|----------------------|
| Zone                             |                      |
| btm<br>coupled<br>coupled-shadow |                      |
| in                               |                      |
| int_fluid<br>int_solid           |                      |
| out                              |                      |
| symm<br>symmi002                 |                      |
| symm.002                         |                      |
| wall:003                         |                      |
|                                  |                      |
|                                  |                      |
|                                  |                      |
|                                  |                      |
|                                  |                      |
|                                  |                      |
| Phace                            |                      |
| Fridse<br>Latation               |                      |
| mixture                          | symmetry 15          |
|                                  |                      |
| Edit                             | Copy Profiles        |
| Parameters                       | Operating Conditions |
| Display Mesh                     | Periodic Conditions  |
| Highlight Zone                   |                      |
|                                  |                      |

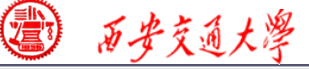

# **Other BCs are as follows:**

### For top surface, end surface: adiabatic and non-

### slipping wall

| Boundary Conditions                                                                                                    | 🞴 Wall                                                                                                    |                                                                                                    |
|----------------------------------------------------------------------------------------------------|----------------------------------------------------------------------------------------------------|----------------------------------------------------------------------------------------------------|
| Zone                                                                                                    | Zone Name                                                                                                    | 🖳 Wall                                                                                                    |
| Zone<br>btm<br>coupled<br>coupled-shadow<br>in<br>int_fluid<br>int_solid<br>out<br>symm:002<br>wall<br>wall:003          | up_wall_f         Adjacent Cell Zone         fluid         Momentum       Thermal         Radiation         Wall Motion       Motion         Image: Stationary Wall       Image: Relation of the state of the state of the | Zone Name          Up_wall_f         Adjacent Cell Zone         fluid         Momentum Thermal Radiation Species DPM Multiphase UDS Wall Film         Thermal Conditions         Image: Heat Flux         Image: Temperature Convection         Image: Radiation Radiation         Image: Radiation Rate (w/m3) |
| Phase Type<br>mixture wall<br>Edit Copy Profiles.<br>Parameters Operating Conditions<br>Display Mesh Periodic Conditions | Marangoni Stress Wall Roughness Roughness Height (m) Roughness Constant 0.5                                                                                                    | Via System Coupling<br>via Mapped Interface  Material Name aluminum Edit  Adiabatic wall                                                                                                    |
|                                                                                                    |                                                                                                    | OK Cancel Help                                                                                                    |

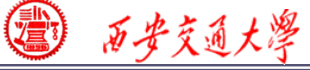

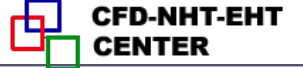

### **Step 7: Solution setup: algorithm and scheme**

Remark:In Fluent, fortheSIMPLEseriesalgorithms, onlySIMPLEandSIMPLECareincluded.

Review:What is thedifferencebetweenSIMPLE, SIMPLEC andSIMPLER?

| Meshing                                                                         | Solution Methods                                                          |
|---------------------------------------------------------------------------------|---------------------------------------------------------------------------|
| Mesh Generation                                                                 | Pressure-Velocity Coupling                                                |
| Solution Setup<br>General<br>Models                                             | Scheme<br>SIMPLE                                                          |
| Materials<br>Phases                                                             | Spatial Discretization                                                    |
| Cell Zone Conditions<br>Boundary Conditions                                     | Least Squares Cell Based                                                  |
| Dynamic Mesh<br>Reference Values                                                | Second Order                                                              |
| Solution<br>Solution Methods<br>Solution Controls<br>Monitors                   | Momentum<br>Second Order Upwind<br>Energy<br>Second Order Upwind          |
| Solution Initialization<br>Calculation Activities<br>Run Calculation<br>Results | Transient Formulation                                                     |
| Graphics and Animations<br>Plots<br>Reports                                     | Non-Iterative Time Advancement  Frozen Flux Formulation  Pseudo Transient |
|                                                                                 | High Order Term Relaxation Options      Default                           |
|                                                                                 | Help                                                                      |

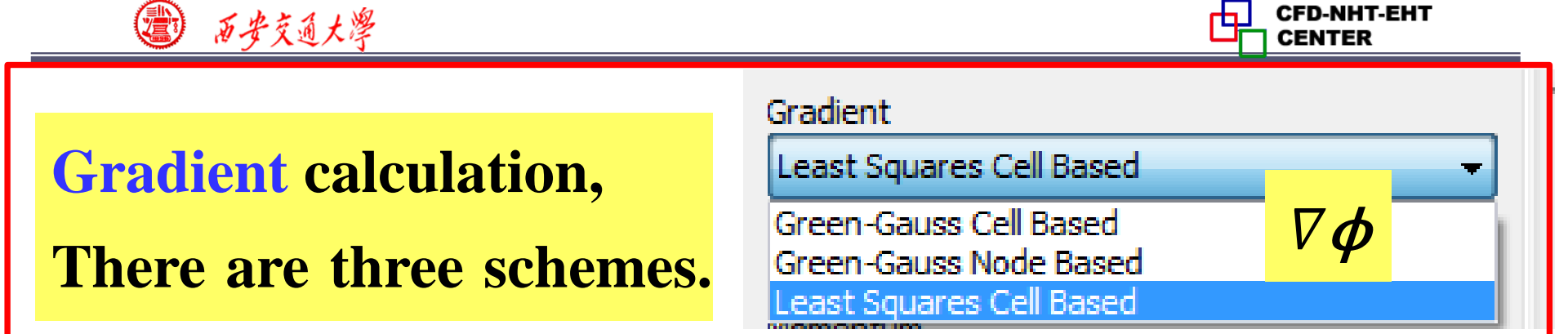

- 1. Green-Gauss Cell-Based (格林-高斯基于单元法)
- 2. Green-Gauss Node-Based (格林-高斯基于节点法)
- Least-Squares Cell Based 基于单元体的最小二乘法 It is the default scheme for gradient calculation.

### **Green-Gauss Theory:**

The averaged gradient over a control domain is:

$$<\nabla\phi>=rac{1}{V_C}\int\limits_{V_C}\nabla\phi dV$$

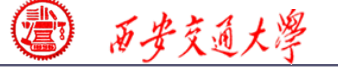

Using the Gauss integration theory (高斯定理), the volume integral (体积分) is transformed into a surface integral (面积分):

$$\langle \nabla \phi \rangle = \frac{1}{V_C} \int_{V_C} \nabla \phi dV = \frac{1}{V_C} \oint \phi \cdot \mathbf{n} dS$$

In the presence of discrete faces, the above equation can be written as:

$$\langle \nabla \phi_{\text{centroid}} \rangle V_C = \sum \phi_f \cdot \mathbf{S}$$
  
 $\phi_f$   
 $\phi_f$   
 $\phi_f$   
 $\phi_f$ 

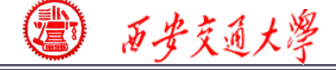

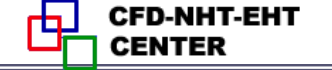

$$\nabla \phi_{\text{centroid}} V_C = \sum \phi_f \cdot \mathbf{n} S$$

The problem of calculating gradient is transferred into the following equation: How to determine  $\phi_f$  at the face?

1. Green-Gauss Cell-Based (格林-高斯基于单元法)

Calculate  $\phi_f$  using cell centroid values  $\phi_f$  (网格中心点).

$$\phi_f = \frac{\phi_{C0} + \phi_{C1}}{2}$$

3 历安交通大学

2. Green-Gauss Node-Based (格林-高斯基于节点法) Calculate  $\phi_f$  by the average of the node values. (面顶 点的代数平均值)  $\phi_n$ 

Nf: number of nodes on the face,  $\Phi_n$ : node value.  $\Phi_n$ , is calculated by weighted average of the cell values surrounding the nodes  $\Phi_{Ci}$ .

 $\phi_f = \frac{1}{N} \sum \phi_n \qquad \phi_n = \sum_{i}^{N_{\text{cells}}(n)} \phi_{c_i} w_{c_i,n}$ 

**<u>Review:</u>** the node-based method is more accurate than the cell-based method.

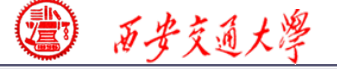

3. Least-Squares Cell Based 基于单元体的最小二乘法 It is the default scheme for gradient calculation.
The basic idea is as follows. Consider two cell centroid
C<sub>0</sub> and C<sub>i</sub>, and their distance vector as δr. Then, the following equation

$$\phi_{Ci} = \phi_{C0} + (\nabla \phi) \cdot (\mathbf{r}_{Ci} - \mathbf{r}_{C0})$$

is exact only when the solution field is linear! In other words, there is no second-order term for Taylor expansion of  $\phi$ !

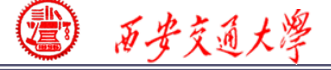

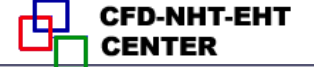

### For a cell centroid $C_0$ with N neighboring nodes $C_i$ ,

$$\Phi_{Ci} = \phi_{Ci} - \left[\phi_{C0} + (\nabla \phi) \cdot (\mathbf{r}_{Ci} - \mathbf{r}_{C0})\right]$$
  
True value Calculated value

Making summation of all these  $\Phi_{Ci}$  with a weighting factor  $w_i$ 

$$\boldsymbol{\xi} = \sum_{i=1}^{N} w_i \Phi_{Ci} = \sum_{i=1}^{N} \left\{ w_i \left( \boldsymbol{\phi}_{Ci} - \left[ \boldsymbol{\phi}_{C0} + (\nabla \boldsymbol{\phi}) \cdot (\mathbf{r}_{Ci} - \mathbf{r}_{C0}) \right] \right)^2 \right\}$$
$$= \sum_{i=1}^{N} \left\{ w_i \left( \boldsymbol{\phi}_{Ci} - \boldsymbol{\phi}_{C0} - \left[ \frac{\partial \boldsymbol{\phi}}{\partial x} \Delta x_i + \frac{\partial \boldsymbol{\phi}}{\partial y} \Delta y_i + \frac{\partial \boldsymbol{\phi}}{\partial z} \Delta z_i \right] \right)^2 \right\}$$

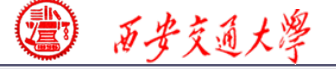

CFD-NHT-EHT

## Therefore, to calculate the gradient $\nabla \phi$ is to find the one leading to the minimum $\xi$ !

$$\boldsymbol{\xi} = \sum_{i=1}^{N} \left\{ w_i \left( \boldsymbol{\phi}_{Ci} - \boldsymbol{\phi}_{C0} - \left[ \frac{\partial \boldsymbol{\phi}}{\partial x} \Delta x_i + \frac{\partial \boldsymbol{\phi}}{\partial y} \Delta y_i + \frac{\partial \boldsymbol{\phi}}{\partial z} \Delta z_i \right] \right)^2 \right\}$$

### This is the idea of Least-Squares method.

Remark: On irregular (不规则) unstructured meshes, the accuracy of the least-squares gradient method is comparable to that of the node-based gradient. However, it is more computational efficient compared with the

node-based gradient.

# **Pressure calculation: to calculate the pressure value at the interface using centroid value.**

| Meshing                                     | Solution Methods                          |                     |
|---------------------------------------------|-------------------------------------------|---------------------|
| Mesh Generation                             | Pressure-Velocity Coupling                |                     |
| Solution Setup                              | Scheme                                    | PCentroid           |
| General<br>Models                           | SIMPLE                                    |                     |
| Materials                                   | Spatial Discretization                    |                     |
| Phases                                      | Gradient                                  |                     |
| Cell Zone Conditions<br>Boundary Conditions |                                           | $ \rho_{f}$         |
| Mesh Interfaces                             | Pressure                                  |                     |
| Dynamic Mesh                                | Second Order                              |                     |
| Reference Values                            | Momentum                                  |                     |
| Solution                                    | Second Order Upwind                       |                     |
| Solution Methods                            | Energy                                    |                     |
| Monitors                                    | Second Order Upwind 👻                     |                     |
| Solution Initialization                     |                                           |                     |
| Calculation Activities                      | ·                                         |                     |
| Run Calculation                             | Transient Formulation                     | Pressure            |
| Results                                     |                                           | Second Order        |
| Graphics and Animations<br>Plots            | Non-Iterative Time Advancement            |                     |
| Reports                                     | Frozen Flux Formulation Reseudo Transient | Second Order        |
|                                             | High Order Term Relaxation Ontions        | Standard            |
|                                             |                                           | PRESTO!             |
|                                             | Default                                   | Linear              |
|                                             |                                           | Body Force Weighted |
|                                             | Help                                      |                     |

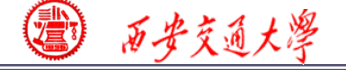

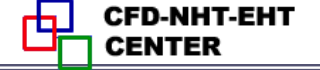

### 1. Linear scheme

Computes the face pressure use the average of the pressure values in the adjacent cells.

$$P_f = \frac{P_{C0} + P_{C1}}{2}$$

### 2. Standard scheme

Interpolate the pressure using momentum equation coefficient.

$$P_{f} = \frac{\frac{P_{c0}}{a_{P,c0}} + \frac{P_{c1}}{a_{P,c1}}}{\frac{1}{a_{P,c0}} + \frac{1}{a_{P,c1}}}$$

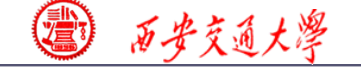

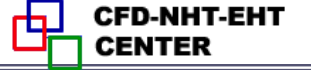

### **3. Second Order**

Calculate the pressure value using a central difference scheme

$$P_f \approx \frac{P_{C0} + \nabla P_{C0} \mathbf{r}_{C0} + P_{C1} + \nabla P_{C1} \mathbf{r}_{C1}}{2}$$

### 4. Body Force Weighted scheme

Calculate the pressure according to the body force.

- ✓ Multiphase flow such as VOF (Volume of Fluid,体 积函数法) or LS (Level Set,水平集): recommended.
- ✓ For porous media: not recommended!
- **5. PRESTO!** (Pressure Staggering Option) scheme For problem with high pressure gradient.

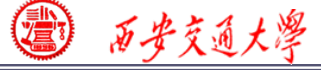

### For convective term scheme, we are very familiar!

| Momentum                                                                             | Mashina                                                                                                    | Solution Methods                                                                                                    |
|--------------------------------------------------------------------------------------|----------------------------------------------------------------------------------------------------|----------------------------------------------------------------------------------------------------|
| Second Order Upwind 🚽                                                                | Mesh Generation                                                                                                    | Pressure-Velocity Coupling                                                                                                    |
| First Order Upwind<br>Second Order Upwind<br>Power Law<br>QUICK<br>Third-Order MUSCL | Mesh Generation<br>Solution Setup<br>General<br>Models<br>Materials<br>Phases<br>Cell Zone Conditions<br>Boundary Conditions<br>Mesh Interfaces<br>Dynamic Mesh<br>Reference Values<br>Solution<br>Solution Methods | Pressure-Velocity Coupling Scheme SIMPLE  Spatial Discretization Gradient Least Squares Cell Based Pressure Second Order Momentum Second Order Upwind Energy |
|                                                                                      | Monitors<br>Solution Initialization<br>Calculation Activities                                                                                                    | Second Order Upwind                                                                                                    |
| Energy                                                                               | Run Calculation                                                                                                    | Transient Formulation                                                                                                    |
| Second Order Upwind                                                                  | Results<br>Graphics and Animations                                                                                                    | Non-Iterative Time Advancement                                                                                                    |
| First Order Upwind                                                                   | Reports                                                                                                    | Frozen Flux Formulation Pseudo Transient                                                                                                    |
| Second Order Upwind                                                                  |                                                                                                    | High Order Term Relaxation Options                                                                                                    |
| Power Law                                                                            |                                                                                                    | Default                                                                                                    |
| QUICK                                                                                |                                                                                                    |                                                                                                    |
| Third-Order MUSCL                                                                    |                                                                                                    | Help                                                                                                    |

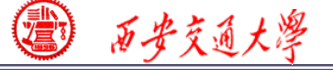

### **Step 7: Solution setup: relaxation**

Under-relaxation is adopted to control the change rate of simulated variables in subsequent iterations.

The relaxation factor α for each variable has been optimized for the largest possible.

| Solution Controls        |   |
|--------------------------|---|
| Under-Relaxation Factors |   |
| Pressure                 | * |
| 0.3                      |   |
| Density                  |   |
| 1                        |   |
| Body Forces              |   |
| 1                        |   |
| Momentum                 |   |
| 0.7                      |   |
| Energy                   |   |
| 1                        | _ |
| Default                  |   |
|                          |   |
| Equations                |   |
|                          |   |

In some cases, if your simulation is not converged, and you are sure there is no problem with other setting, you can try to reduce  $\alpha$ !

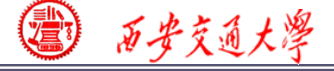

CFD-NHT-EHT

#### **Step 7: Solution setup: monitors**

Similar to "Print" function in our teaching code, you can use Monitors in Fluent to setup a certain number of variables to monitor the iteration process of the simulation.

The Residuals are the most important values to be monitored. You can set the related values.

| Residual Monitors   |                 |           |                |                      | ×         |
|---------------------|-----------------|-----------|----------------|----------------------|-----------|
| Options             | Equations       | Monitor ( | berk Convergen | re Absolute Criteria |           |
| V Print to Console  | continuity      |           |                | 0.001                |           |
| Window              | x-velocity      |           |                | 0.001                |           |
| Iterations to Plot  | y-velocity      |           |                | 0.001                |           |
|                     | energy          | <b>V</b>  |                | 1e-06                | Ŧ         |
|                     | Residual Values |           |                | Convergence          | Criterion |
| Iterations to Store | Normalize       |           | Iterations     | absolute             | <b></b>   |
|                     | Scale           |           |                |                      |           |
|                     | Compute Loca    | al Scale  |                |                      |           |
| OK Plot             | Renormaliz      | e C       | ancel H        | lelp                 |           |

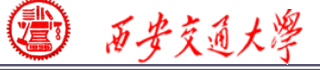

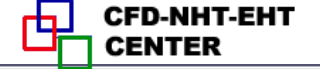

 $\mathbf{v}_{\mathbf{v}}$ 

### **Step 8: Initialization**

| tialization Methods                                                        |
|----------------------------------------------------------------------------|
| <ul> <li>Hybrid Initialization</li> <li>Standard Initialization</li> </ul> |
| More Settings                                                              |
| Patch                                                                      |
| Reset DPM Sources Reset                                                    |
|                                                                            |

| Hybrid Initialization                        | X        |
|----------------------------------------------|----------|
| General Settings Turbulence Settings Species | Settings |
| Number of Iterations 10                      |          |
| Explicit Under-Relaxation Factor             |          |
| Scalar Equation-0                            |          |
| Scalar Equation-1                            |          |

The default selection is Hybrid initialization (混合初始化).

The initial pressure and velocity field you give usually are not consistent, in other words, not meet the NS equation.

In SIMPLER algorithm, we solved an additional Poisson equation for pressure based on given velocity.

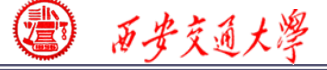

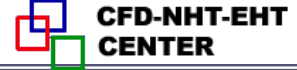

The Hybrid initialization method is similar that Poisson equation is solved to initialize the velocity and pressure equation. You can set the number of iterations to make sure the initial velocity and pressure are consistent.

| Hybrid Initialization                              | x   |
|----------------------------------------------------|-----|
| General Settings Turbulence Settings Species Setti | ngs |
| Number of Iterations 10                            |     |
| Explicit Under-Relaxation Factor                   |     |
| Scalar Equation-0                                  |     |
| Scalar Equation-1                                  |     |

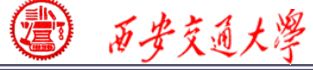

CFD-NHT-EHT

### Or you can simply chose Standard initialization method.

Click Compute from, the drop-down list will show, and you can select an region.

| Compute from   |          |
|----------------|----------|
|                | <b>-</b> |
| all-zones      |          |
| in             |          |
| out            |          |
| wall           |          |
| btm            |          |
| coupled        |          |
| wall:003       |          |
| coupled-shadow |          |

| Initialization Methods          Hybrid Initialization         Standard Initialization         Compute from         Reference Frame |   |
|----------------------------------------------------------------------------------------------------|---|
| Hybrid Initialization     Standard Initialization Compute from Reference Frame                                                     |   |
| Compute from<br>Reference Frame                                                                                                    |   |
| Reference Frame                                                                                                    |   |
| Reference Frame                                                                                                    | • |
|                                                                                                    |   |
| <ul> <li>Relative to Cell Zone</li> <li>Absolute</li> </ul>                                                                        |   |
| Initial Values                                                                                                    | _ |
| Gauge Pressure (pascal)                                                                                                    |   |
| 0                                                                                                    |   |
| X Velocity (m/s)                                                                                                    | 1 |
| 0                                                                                                    |   |
| Y Velocity (m/s)                                                                                                    |   |
| 0                                                                                                    |   |
| Temperature (k)                                                                                                    |   |
| 300                                                                                                    |   |
|                                                                                                    |   |
|                                                                                                    |   |
|                                                                                                    |   |
|                                                                                                    |   |
|                                                                                                    | l |
| Initialize Reset Patch                                                                                                    |   |
|                                                                                                    |   |

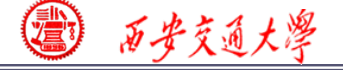

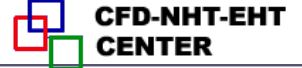

# The eight steps for preparing a Fluent simulation have been completed!

- 1. Read mesh
- 3. Choose model
- **5. define zone condition**
- 7. Solution step
- 9. Run the simulation.

- 2. scale domain
- **4.define material**
- 6. define boundary condition
- 8. Initialization
- **10. Post-process**

### **Step 9: Run the simulation**

What should you do in this step? Just stare at the monitor to hope that the residual curves are going down for a steady problem.

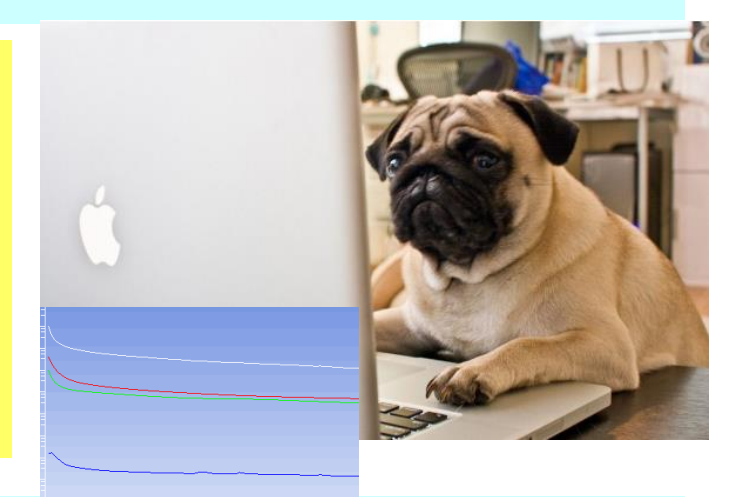

### **Diverged?** Go back to Steps 1 to 8.

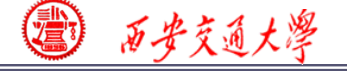

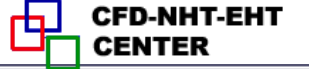

### **Review:** The 10 steps for a Fluent simulation:

- 1. Read and check the mesh: mesh quality.
- 2. Scale domain: make sure the domain size is right.
- **3.** Choose model: write down the right governing equation is very important.
- 4. Define material: the solid and fluid related to your problem.
- 5. Define zone condition: material of each zone and source term
- 6. Define boundary condition: very important
- 7. Solution step: algorithm and scheme. Have a background of NHT.
- 8. Initialization: initial condition
- 9. Run the simulation: monitor the residual curves and certain variable.
- **10. Post-process: analyze the results.**

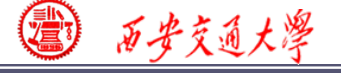

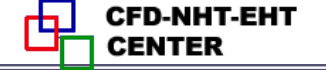

**Re=44** 

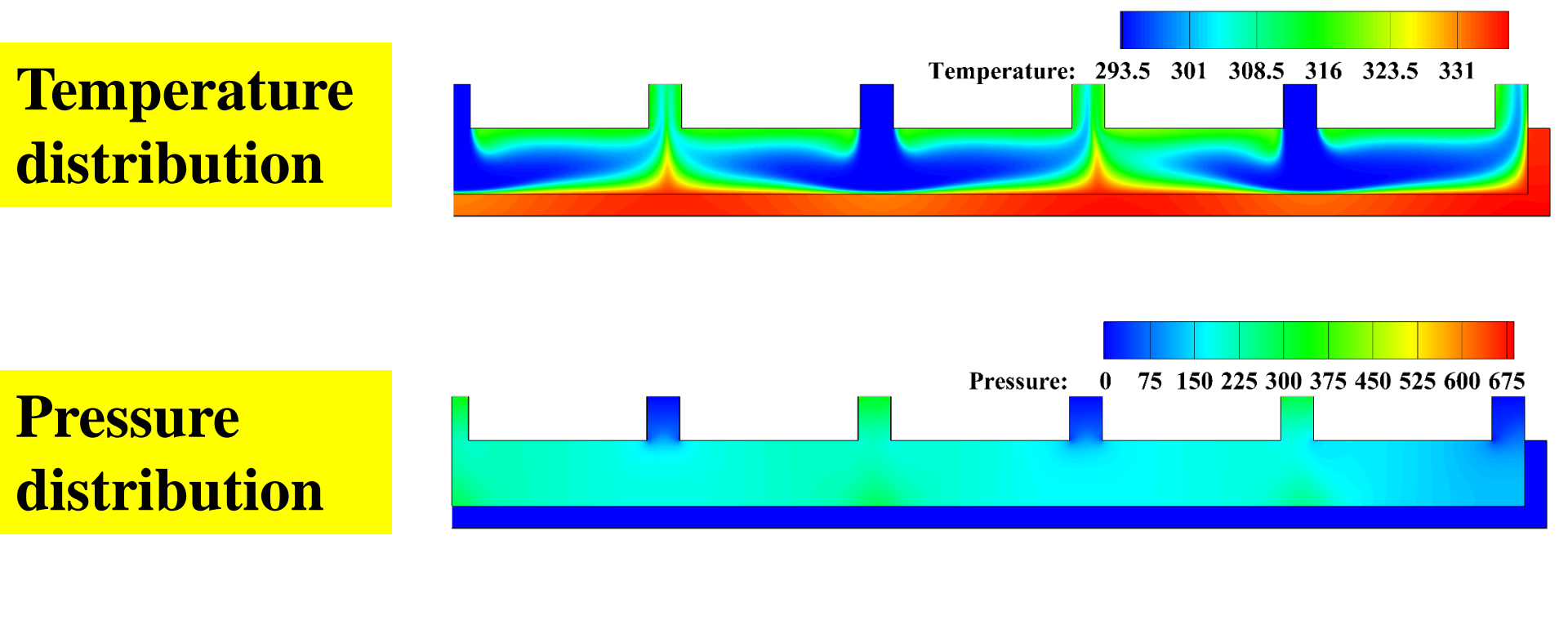

Streamline and velocity distribution

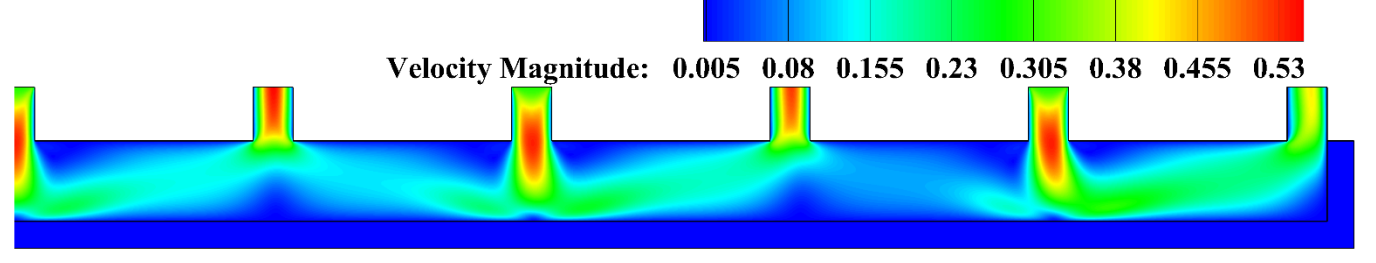

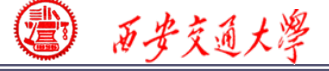

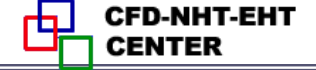

### **Step 10: Post-process: Data reduction**

The Reynolds number (*Re*) is expressed as follow:

$$Re = \frac{\rho u_m D_h}{\mu}$$

$$D_h = \frac{2H_c W_c}{H_c + W_c}$$

| <i>u</i> (m/s) | 0.3 | 0.6 | 0.9 | 1.2 | 1.5  |
|----------------|-----|-----|-----|-----|------|
| Re             | 44  | 88  | 132 | 176 | 220  |
|                |     |     |     |     | 69/6 |

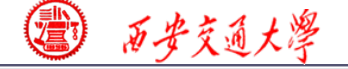

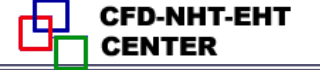

### **Friction factor**

$$f = \frac{2D_h \Delta P}{L_t \rho u_m^2}$$

### Heat transfer coefficient

$$h_{ave} = \frac{q_w A_s}{A_{con}(T_{w,ave} - T_{f,ave})}$$

$$q_w A_s = h A_{con} \Delta T_m = C_p M (T'' - T')$$

### **Average Nusselt number**

$$Nu_{ave} = \frac{h_{ave}D_h}{\lambda_f}$$

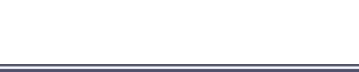

@ 西步交通大學

| Re                                    | 44      | 88      | 132   | 176     | 220   |
|---------------------------------------|---------|---------|-------|---------|-------|
| h (Wm <sup>-2</sup> K <sup>-1</sup> ) | 13999.6 | 18453.6 | 22140 | 25323.2 | 28336 |
| Nu                                    | 3.5     | 4.6     | 5.5   | 6.3     | 7.1   |
| Δ <b>P</b> ( <b>P</b> a)              | 354     | 892.8   | 1590  | 2436.6  | 3428  |
| <i>T<sub>W</sub></i> (K)              | 334.45  | 321.98  | 316.5 | 313.3   | 311.1 |

1 历安交通大学

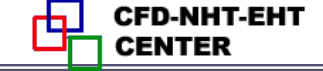

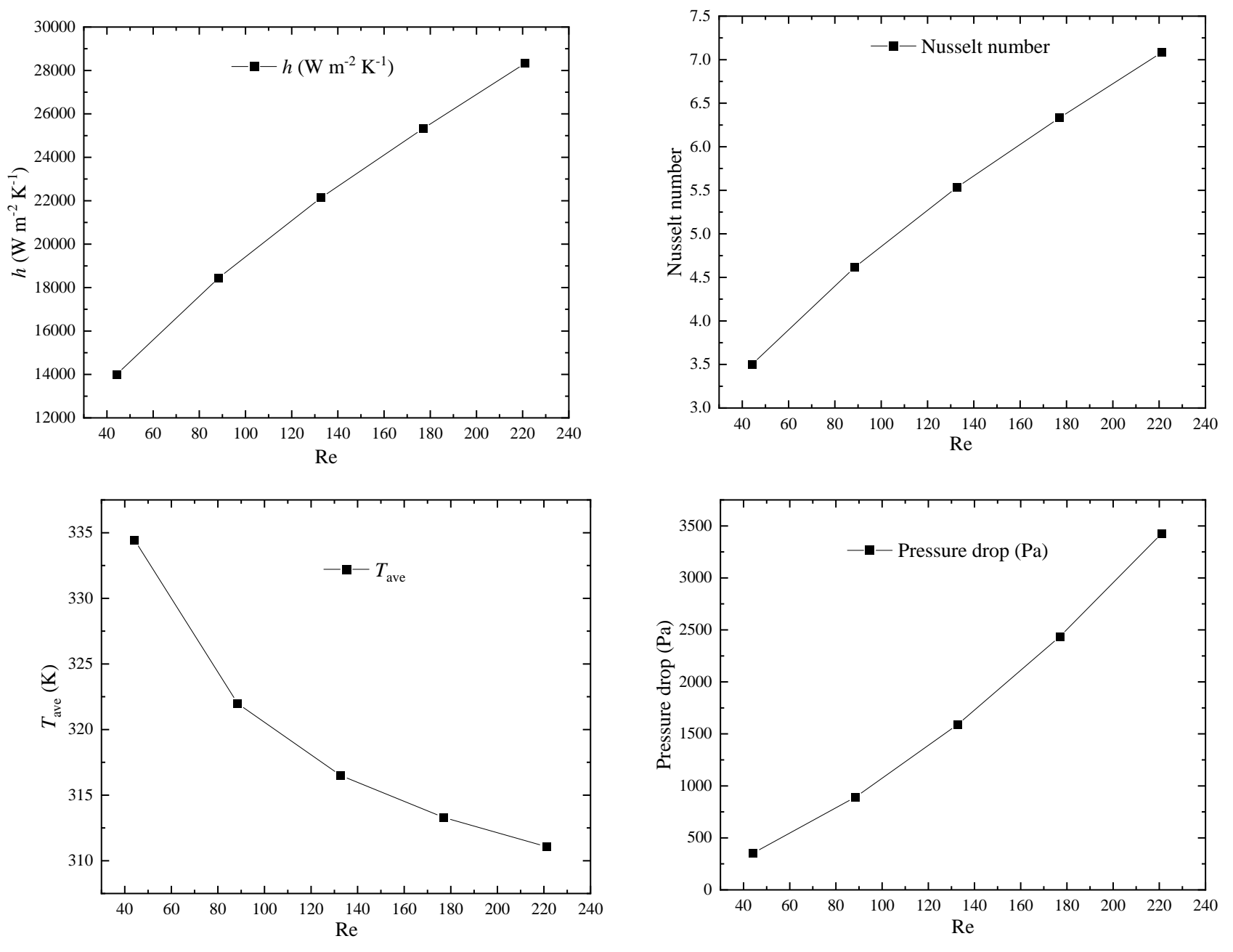